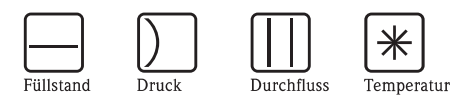

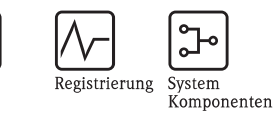

0

。'

Analyse

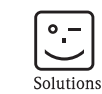

Services

# Betriebsanleitung Prosonic T FMU30

# Ultraschall-Füllstandmessung

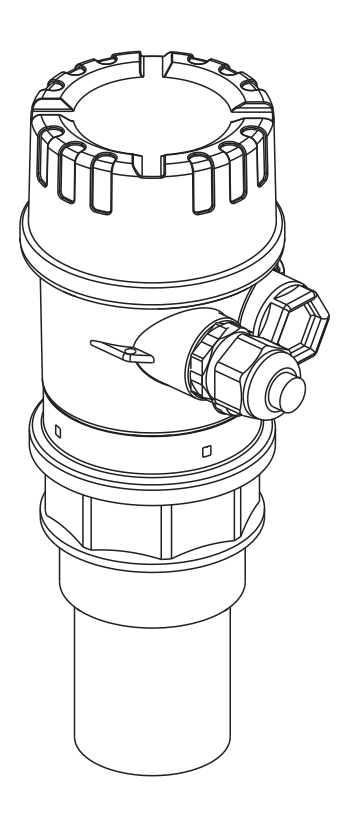

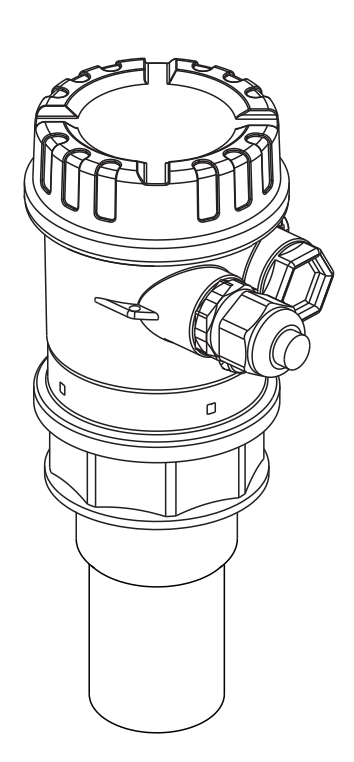

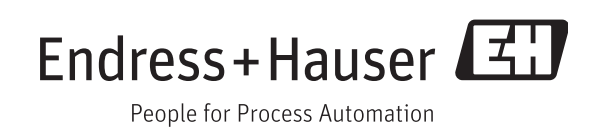

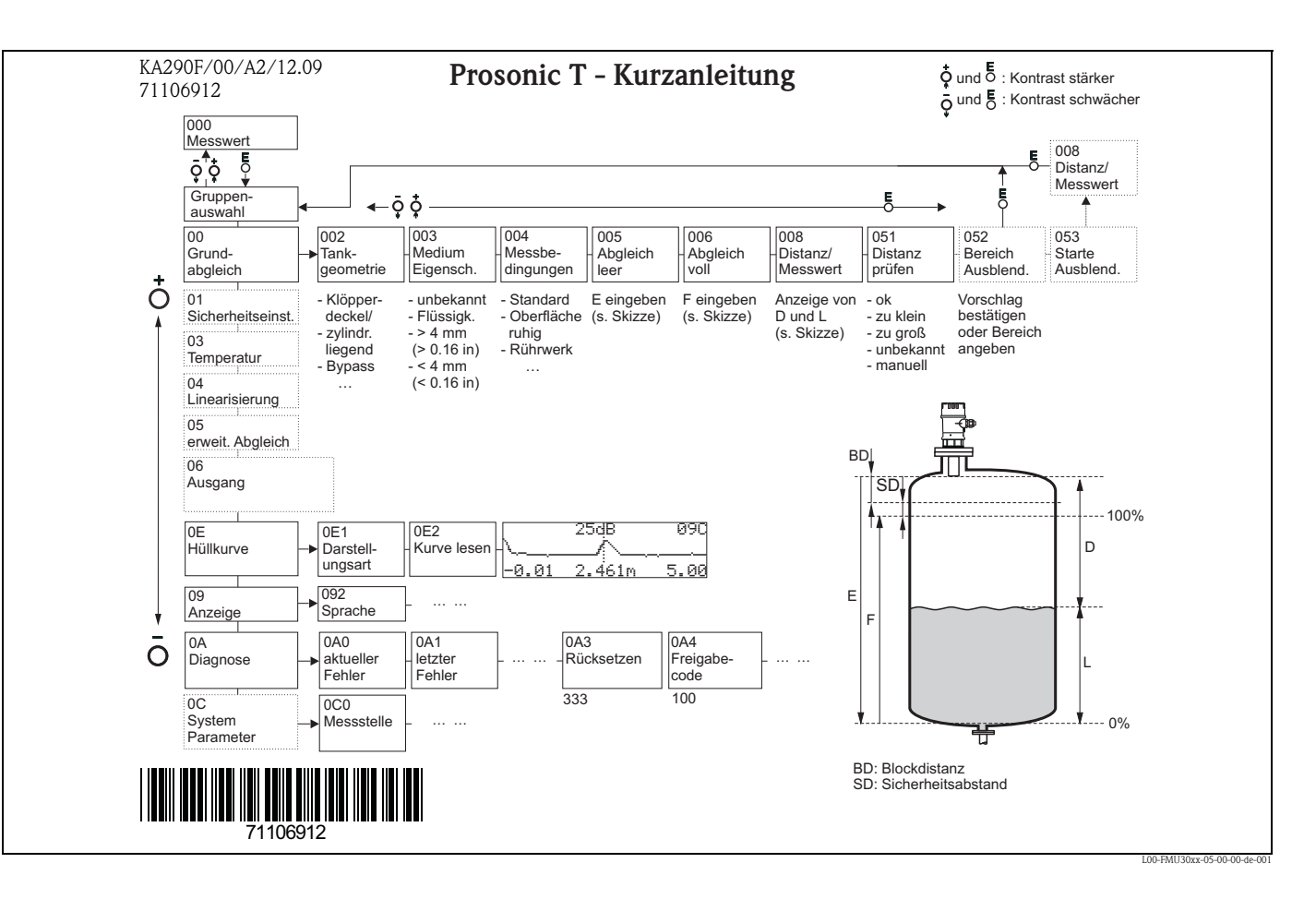

# Kurzanleitung

# Umfang dieser Betriebsanleitung

Diese Betriebsanleitung beschreibt Installation und Inbetriebnahme des Ultraschall-Füllstandmessgerätes Prosonic T. Es sind dabei alle Funktionen berücksichtigt, die man für eine gewöhnliche Messaufgabe benötigt. Darüber hinaus stellt das Gerät viele weitere Funktionen zur Optimierung der Messstelle und zur Umrechnung des Messwertes zur Verfügung, die nicht Bestandteil dieser Betriebsanleitung sind.

Einen Überblick über das Bedienmenü finden Sie im Anhang.

Eine **ausführliche Beschreibung aller Gerätefunktionen** gibt die Betriebsanleitung BA00388F/ 00/DE "Prosonic T – Beschreibung der Gerätefunktionen", die Sie auf der mitgelieferten Dokumentations-CD-ROM finden.

# Inhaltsverzeichnis

| 1                                                    | Sicherheitshinweise 4                                                                                                    |
|------------------------------------------------------|----------------------------------------------------------------------------------------------------|
| 1.1<br>1.2<br>1.3<br>1.4                             | Bestimmungsgemäße Verwendung4Montage, Inbetriebnahme, Bedienung4Betriebssicherheit und Prozesssicherheit4Sicherheitszeichen und -symbole5                                                                                                    |
| 2                                                    | Identifizierung 6                                                                                                    |
| 2.1<br>2.2<br>2.3<br>2.4<br>2.5                      | Typenschild6Produktstruktur7Lieferumfang8Zertifikate und Zulassungen8Marke8                                                                                                    |
| 3                                                    | Montage                                                                                                    |
| 3.1<br>3.2<br>3.3<br>3.4<br>3.5<br>3.6               | Bauform; Maße9Einbauvarianten10Einbaubedingungen11Messbereich14Einbauhinweis15Einbaukontrolle15                                                                                                    |
| 4                                                    | Verdrahtung 16                                                                                                    |
| 4.1<br>4.2<br>4.3<br>4.4<br>4.5                      | Elektrischer Anschluss16Klemmenbelegung17Versorgungsspannung17Potentialausgleich18Anschlusskontrolle18                                                                                                    |
| 5                                                    | Bedienung 19                                                                                                    |
| 5.1<br>5.2<br>5.3<br>5.4<br>5.5<br>5.6<br>5.7<br>5.8 | Anzeige- und Bedienelemente19Kennzeichnung der Funktionen22Bedienmöglichkeiten22Bedienung über Vor-Ort-Display23Bedienung mit FieldCare24Parametrierung sperren/freigeben25Rücksetzen (Reset) der Kundenparameter26Rücksetzen (Reset) einer Störechoausblendung26 |
| 6                                                    | Inbetriebnahme 27                                                                                                    |
| 6.1<br>6.2<br>6.3                                    | Messgerät einschalten27Grundabgleich28Hüllkurve33                                                                                                    |
| 7                                                    | Störungsbehebung 36                                                                                                    |
| 7.1<br>7.2                                           | Systemfehlermeldungen36Anwendungsfehler38                                                                                                    |
| 8                                                    | Wartung und Reparatur 40                                                                                                    |
| 8.1<br>8.2<br>8.3                                    | Reinigung40Reparatur40Reparatur von Ex-zertifizierten Geräten40                                                                                                    |

| 8.4   | Austausch                                   | 40 |
|-------|---------------------------------------------|----|
| 8.5   | Ersatzteile                                 | 41 |
| 8.6   | Rücksendung                                 | 42 |
| 8.7   | Entsorgung                                  | 42 |
| 8.8   | Kontaktadressen von Endress+Hauser          | 42 |
| 9     | Zubehör                                     | 43 |
| 9.1   | Montagewinkel                               | 43 |
| 9.2   | Einschraubflansch                           | 43 |
| 9.3   | Ausleger mit Montageständer oder Wandhalter | 44 |
| 9.4   | Montageständer                              | 46 |
| 9.5   | Wandhalter                                  | 46 |
| 9.6   | Commubox FXA291                             | 47 |
| 9.7   | ToF Adapter FXA291                          | 47 |
| 10    | Technische Daten                            | 48 |
| 10.1  | Technische Daten auf einen Blick            | 48 |
| 11    | Anhang                                      | 52 |
| 11.1  | Bedienmenü                                  | 52 |
| 11.2  | Messprinzip                                 | 54 |
| Stich | wortverzeichnis                             | 55 |

# Sicherheitshinweise

1

# 1.1 Bestimmungsgemäße Verwendung

Der Prosonic T ist ein kompaktes Messgerät für die kontinuierliche, berührungslose Füllstandmessung. Je nach Sensor beträgt der Messbereich bis zu 8 m (26 ft) für Flüssigkeiten und bis zu 3,5 m (11 ft) für Schüttgüter.

# 1.2 Montage, Inbetriebnahme, Bedienung

Das Gerät ist nach dem Stand der Technik betriebssicher gebaut und berücksichtigt die einschlägigen Vorschriften und EG-Richtlinien. Wenn es jedoch unsachgemäß oder nicht bestimmungsgemäß eingesetzt wird, können von ihm applikationsbedingte Gefahren ausgehen, z.B. Produktüberlauf durch falsche Montage bzw. Einstellung. Deshalb darf Montage, elektrischer Anschluss, Inbetriebnahme, Bedienung und Wartung der Messeinrichtung nur durch ausgebildetes Fachpersonal erfolgen, das vom Anlagenbetreiber dazu autorisiert wurde. Das Fachpersonal muss diese Betriebsanleitung gelesen und verstanden haben und die Anweisungen befolgen. Veränderungen und Reparaturen am Gerät dürfen nur vorgenommen werden, wenn dies die Betriebsanleitung ausdrücklich zulässt.

# 1.3 Betriebssicherheit und Prozesssicherheit

Während Parametrierung, Prüfung und Wartungsarbeiten am Gerät müssen zur Gewährleistung der Betriebssicherheit und Prozesssicherheit alternative überwachende Maßnahmen ergriffen werden.

### Explosionsgefährdeter Bereich

Bei Einsatz des Messsystems in explosionsgefährdeten Bereichen sind die entsprechenden nationalen Normen einzuhalten. Dem Gerät liegt eine separate Ex-Dokumentation bei, die ein fester Bestandteil dieser Dokumentation ist. Die darin aufgeführten Installationsvorschriften, Anschlusswerte und Sicherheitshinweise sind zu beachten.

- Stellen Sie sicher, dass das Fachpersonal ausreichend ausgebildet ist.
- Die messtechnischen und sicherheitstechnischen Auflagen an die Messstellen sind einzuhalten.

# 1.4 Sicherheitszeichen und -symbole

Um sicherheitsrelevante oder alternative Vorgänge hervorzuheben, haben wir die folgenden Sicherheitshinweise festgelegt, wobei jeder Hinweis durch ein entsprechendes Piktogramm gekennzeichnet wird.

| Sicherheitshinv | veise                                                                                                    |
|-----------------|----------------------------------------------------------------------------------------------------|
| Â               | Warnung!<br>Deutet auf Aktivitäten oder Vorgänge hin, die - wenn sie nicht ordnungsgemäß durchgeführt werden -<br>zu ernsthaften Verletzungen von Personen, zu einem Sicherheitsrisiko oder zur Zerstörung des Gerätes<br>führen.                                                                                                    |
| Ċ               | Achtung!<br>Deutet auf Aktivitäten oder Vorgänge hin, die – wenn sie nicht ordnungsgemäß durchgeführt werden –<br>zu Verletzungen von Personen oder zu fehlerhaftem Betrieb des Gerätes führen können.                                                                                                    |
| Ø               | Hinweis!<br>Deutet auf Aktivitäten oder Vorgänge hin, die – wenn sie nicht ordnungsgemäß durchgeführt werden –<br>einen indirekten Einfluss auf den Betrieb haben oder eine unvorhergesehene Gerätereaktion auslösen<br>können.                                                                                                    |
| Zündschutzart   |                                                                                                    |
| (Ex)            | <b>Explosionsgeschützte, baumustergeprüfte Betriebsmittel</b><br>Befindet sich dieses Zeichen auf dem Typenschild des Gerätes, kann das Gerät entsprechend der Zulas-<br>sung im explosionsgefährdeten Bereich oder im nichtexplosionsgefährdeten Bereich eingesetzt werden                                                           |
| EX              | <b>Explosionsgefährdeter Bereich</b><br>Dieses Symbol in den Zeichnungen dieser Bedienungsanleitung kennzeichnet den explosionsgefährde-<br>ten Bereich. Geräte, die sich im explosionsgefährdeten Bereich befinden oder Leitungen für solche<br>Geräte müssen eine entsprechende Zündschutzart haben.                                |
| ×               | Sicherer Bereich (nicht explosionsgefährdeter Bereich)<br>Dieses Symbol in den Zeichnungen dieser Bedienungsanleitung kennzeichnet den nicht explosionsge-<br>fährdeten Bereich. Geräte im nicht explosionsgefährdeten Bereich müssen auch zertifiziert sein, wenn<br>Anschlussleitungen in den explosionsgefährdeten Bereich führen. |
| Elektrische Syn | nbole                                                                                                    |
|                 | Gleichstrom<br>Eine Klemme, an der Gleichspannung anliegt oder durch die Gleichstrom fließt.                                                                                                    |
| ~               | Wechselstrom<br>Eine Klemme, an der (sinusförmige) Wechselspannung anliegt oder durch die Wechselstrom fließt.                                                                                                    |
|                 | <b>Erdanschluss</b><br>Eine geerdete Klemme, die vom Gesichtspunkt des Benutzers über ein Erdungssystem geerdet ist.                                                                                                    |
|                 | Schutzleiteranschluss<br>Eine Klemme, die geerdet werden muss, bevor andere Anschlüsse hergestellt werden dürfen.                                                                                                    |
|                 | <b>Äquipotentialanschluss</b><br>Ein Anschluss, der mit dem Erdungssystem der Anlage verbunden werden muss:<br>dies kann z.B. eine Potentialausgleichsleitung oder ein sternförmiges Erdungssystem sein, je nach natio-<br>naler bzw. Firmenpraxis.                                                                                   |

# 2 Identifizierung

# 2.1 Typenschild

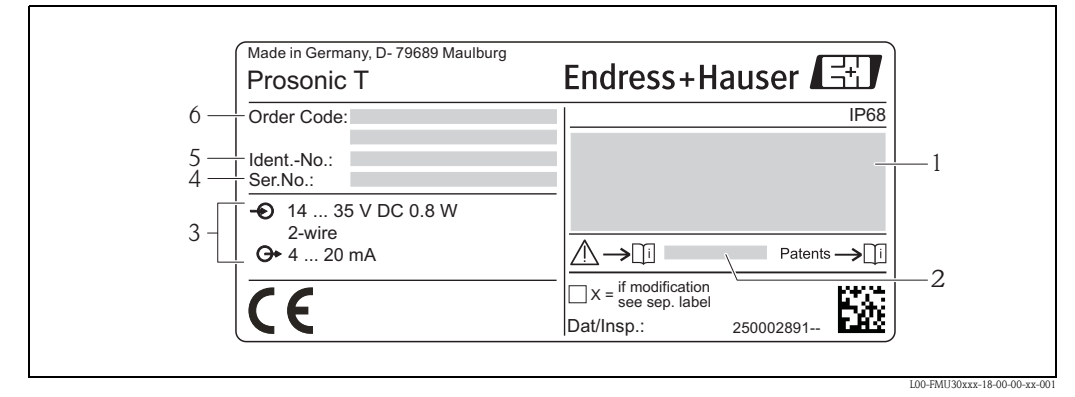

- 1 Kennzeichnung nach Richtlinie 94/9/EG und Kennzeichnung der Zündschutzart (nur für zertifizierte Gerätevarianten)
- 2 Verweis auf zusätzliche sicherheitsrelevante Dokumentation nur für zertifizierte Gerätevarianten)
- 3 Versorgungsspannung
- 4 Seriennummer
- 5 Identnummer
- 6 Bestellcode

# 2.2 Produktstruktur

In dieser Darstellung wurden Varianten, die sich gegenseitig ausschließen, nicht gekennzeichnet.

| 010 | Zulassung:                                               |                                                                                                    |  |  |  |
|-----|----------------------------------------------------------|----------------------------------------------------------------------------------------------------|--|--|--|
|     | AA<br>BB<br>CA<br>CB<br>IB<br>NB                         | Ex-freier Bereich<br>ATEX II 1/2G Ex ia IIC T5<br>CSA C/US General Purpose<br>CSA C/US IS CI. I Div.1 Gr. A-D<br>IEC Ex Zone 0/1, Ex ia IIC T5 Ga/Gb<br>NEPSI Zone 0/1, Ex ia IIC T5 Ga/Gb                                                                                                    |  |  |  |
|     | 99                                                       | Sonderausiumung                                                                                                    |  |  |  |
| 020 | Anzei<br>G<br>H<br>Y                                     | <b>ge; Bedienung:</b><br>Ohne; via Ersatzteilanzeige FMU30<br>Hüllkurvendarstellung vor Ort; Tasten<br>Sonderausführung                                                                                                    |  |  |  |
| 030 | Elektr                                                   | rischer Anschluss:                                                                                                    |  |  |  |
|     | E<br>F<br>G<br>Y                                         | Verschr. M20, IP68<br>Gewinde G1/2, IP68<br>Gewinde NPT1/2, IP68<br>Sonderausführung                                                                                                    |  |  |  |
| 040 | Senso                                                    | r; Max Bereich; Blockdistanz:                                                                                                    |  |  |  |
|     | AA<br>AB<br>YY                                           | 1-1/2"; 5 m Flüssigkeit/2 m Schüttgut; 0.25 m<br>2"; 8 m Flüssigkeit/3.5 m Schüttgut; 0.35 m<br>Sonderausführung                                                                                                    |  |  |  |
| 050 | Proze                                                    | ssanschluss:                                                                                                    |  |  |  |
|     | GGF<br>GHF<br>RGF<br>RHF<br>YYY                          | Gewinde ISO228 G1-1/2, PP<br>Gewinde ISO228 G2, PP<br>Gewinde ANSI MNPT1-1/2, PP<br>Gewinde ANSI MNPT2, PP<br>Sonderausführung                                                                                                    |  |  |  |
| 620 | Zubeh                                                    | iör beigelegt:                                                                                                    |  |  |  |
|     | RA<br>RB<br>RC<br>RD<br>RE<br>RF<br>RG<br>RH<br>RI<br>R9 | UNI Flansch 2"/DN50/50, PP max 4bar abs/58psia, passend zu 2" 150 lbs/DN50 PN16/10K 50<br>UNI Flansch 2"/DN50/50, PVDF max 4bar abs/58psia, passend zu 2" 150 lbs/DN50 PN16/10K 50<br>UNI Flansch 2"/DN50/50, 316L max 4bar abs/58psia, passend zu 2" 150 lbs/DN50 PN16/10K 50<br>UNI Flansch 3"/DN80/80, PP max 4bar abs/58psia, passend zu 3" 150 lbs/DN80 PN16/10K 80<br>UNI Flansch 3"/DN80/80, PVDF max 4bar abs/58psia, passend zu 3" 150 lbs/DN80 PN16/10K 80<br>UNI Flansch 3"/DN80/80, 316L max 4bar abs/58psia, passend zu 3" 150 lbs/DN80 PN16/10K 80<br>UNI Flansch 3"/DN80/80, 316L max 4bar abs/58psia, passend zu 4" 150 lbs/DN100 PN16/10K 100<br>UNI Flansch 4"/DN100/100, PP max 4bar abs/58psia, passend zu 4" 150 lbs/DN100 PN16/10K 100<br>UNI Flansch 4"/DN100/100, PVDF max 4bar abs/58psia, passend zu 4" 150 lbs/DN100 PN16/10K 100<br>UNI Flansch 4"/DN100/100, 316L max 4bar abs/58psia, passend zu 4" 150 lbs/DN100 PN16/10K 100<br>Sonderausführung |  |  |  |
| 895 | Kennz                                                    | zeichnung:                                                                                                    |  |  |  |
|     | Z1                                                       | Messstelle (TAG), siehe Zusatzspez.                                                                                                    |  |  |  |

In folgender Tabelle können Sie die Varianten des jeweiligen Merkmals eintragen. Aus den eingetragenen Varianten setzt sich der komplette Bestellcode zusammen.

|         | 010 | 020 | 030 | 040 | 050 | 620 | 895 |
|---------|-----|-----|-----|-----|-----|-----|-----|
| FMU30 - |     |     |     |     |     |     |     |

# 2.3 Lieferumfang

- Gerät in der bestellten Ausführung
- Optionales Zubehör ( $\rightarrow \square 43$ )
- Kurzanleitung KA01054F/00/DE für eine schnelle Inbetriebnahme (dem Gerät beigelegt)
- Kurzanleitung KA00290F/00/A2 (Grundabgleich/Fehlersuche), im Gerät untergebracht
- Für zertifizierte Gerätevarianten: Sicherheitshinweise bzw. Control- oder Installation Drawings
- Gegenmutter aus PC: Merkmal 50, Varianten GGF/GHF  $\rightarrow$   $\bigcirc$  7 "Produktstruktur"
- Prozessdichtung aus EPDM: Merkmal 50, Varianten GGF/GHF  $\rightarrow$   $\square$  7 "Produktstruktur"
- Für Verschraubung M20x1,5: 1 Kabelverschraubung Die Verschraubungen sind bei Auslieferung montiert.
- CD-ROM mit weiteren technischen Dokumentationen, z.B.
  - Technische Information
  - Betriebsanleitung
  - Beschreibung der Gerätefunktionen

### 2.4 Zertifikate und Zulassungen

#### CE-Kennzeichen, Konformitätserklärung

Das Gerät ist nach dem Stand der Technik betriebssicher gebaut und geprüft und hat das Werk in sicherheitstechnisch einwandfreiem Zustand verlassen. Das Gerät berücksichtigt die einschlägigen Normen und Vorschriften, die in der EG-Konformitätserklärung gelistet sind und erfüllt somit die gesetzlichen Anforderungen der EG-Richtlinien. Endress+Hauser bestätigt die erfolgreiche Prüfung des Gerätes mit der Anbringung des CE-Kennzeichens.

# 2.5 Marke

FieldCare®

Marke der Firma Endress+Hauser Process Solutions AG.

ToF®

Marke der Firma Endress+Hauser GmbH+Co.KG, Maulburg, Deutschland

PulseMaster®

Marke der Firma Endress+Hauser GmbH+Co.KG, Maulburg, Deutschland

#### Montage 3

#### 3.1 Bauform; Maße

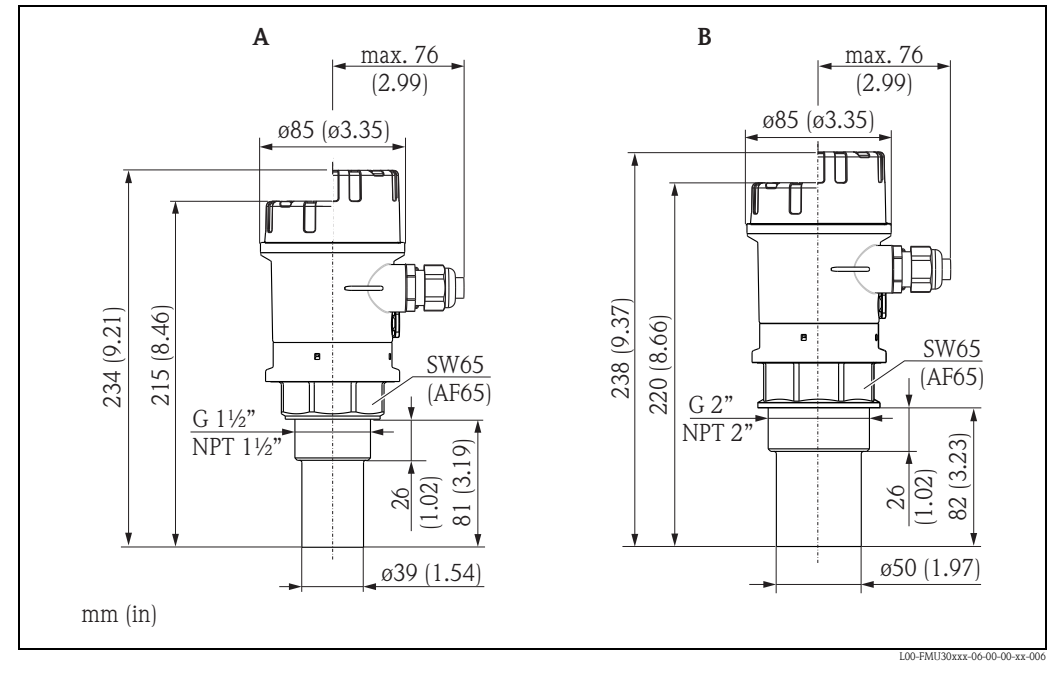

Sensor 1½" Sensor 2" A B

#### Einbauvarianten 3.2

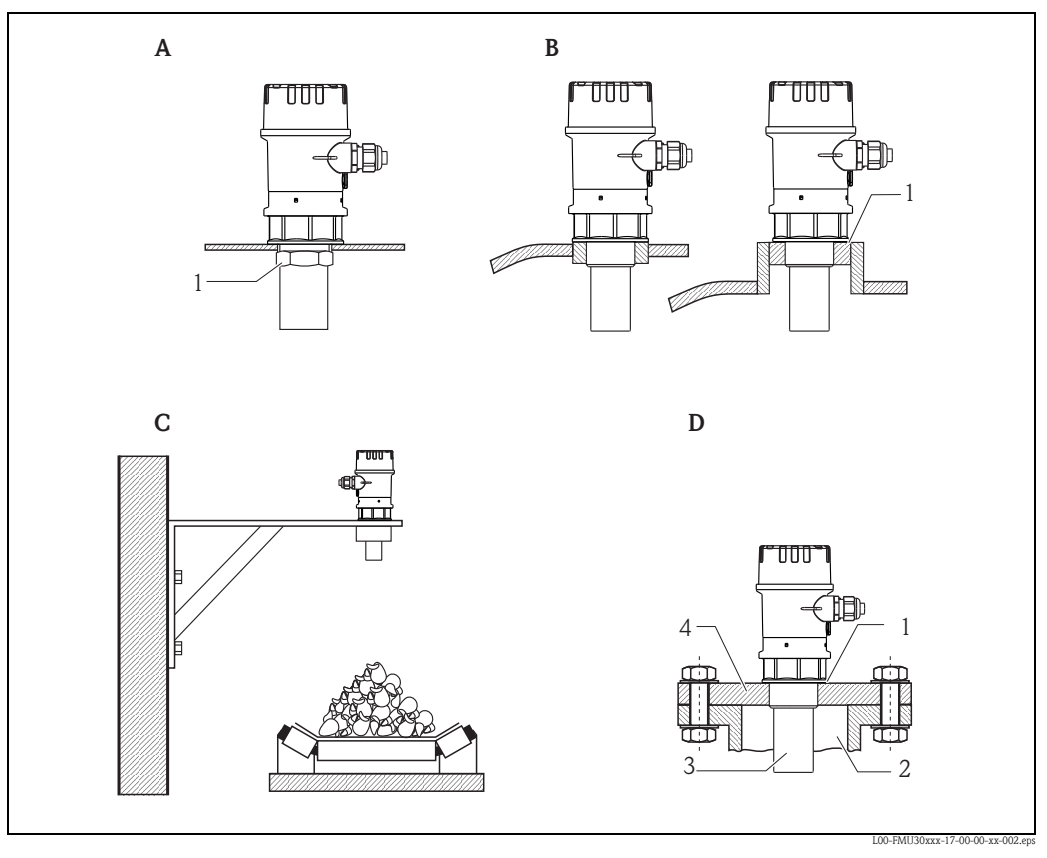

- A Montage mit Gegenmutter
   1 Gegenmutter (PC) G 1<sup>1</sup>/<sub>2</sub>" und G 2" liegen dem Gerät bei
- **B** Montage mit Einschweißmuffe 1 Dichtung (EPDM) liegt dem Gerät bei
- C Montage mit Montagewinkel D Montage mit Einschraubflansch
- - 1 Dichtung (EPDM) liegt dem Gerät bei
  - 2 Stutzen
  - 3 Sensor
  - 4 Einschraubflansch

Für Montagewinkel bzw. Einschraubflansch  $\rightarrow \triangleq 43$ , "Zubehör".

### 3.3 Einbaubedingungen

### 3.3.1 Einbaubedingungen für Füllstandmessungen

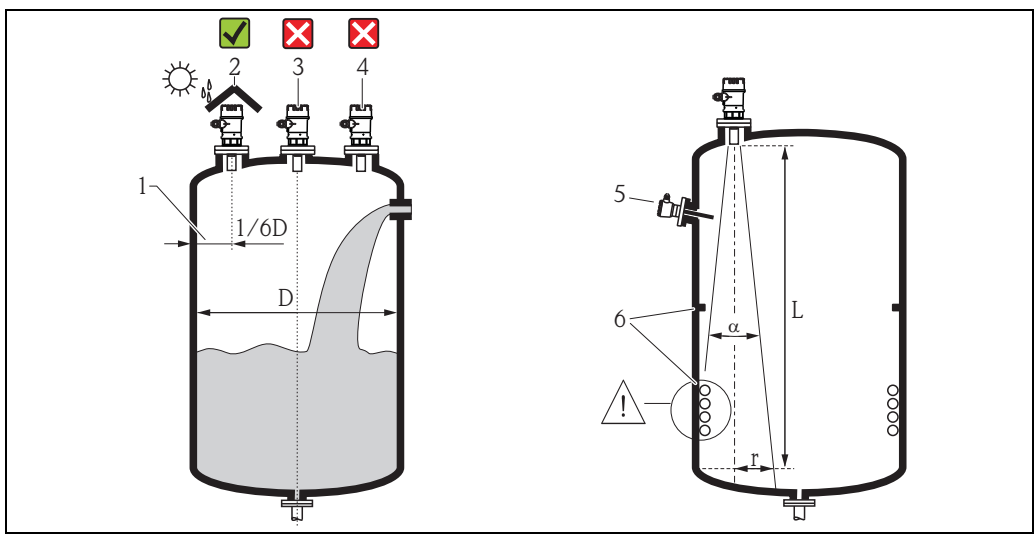

)-FMU30xxx-17-00-00-xx-00

- Montieren Sie den Sensor nicht in der Mitte des Behälters (3). Der empfohlene Abstand zur Behälterwand liegt bei 1/6 des Behälterdurchmessers (1).
- Schützen Sie das Gerät gegen Sonneneinstrahlung oder Regen (2), z.B. mit einer Wetterschutzhaube, siehe TIO0440F, Kapitel "Zubehör".
- Vermeiden Sie Messungen durch den Befüllstrom hindurch (4).
- Für Feststoffanwendungen in denen Schüttkegel auftreten, richten Sie die Sensormembran senkrecht zur Oberfläche aus.
- Vermeiden Sie, dass sich Einbauten (5) wie Grenzschalter, Temperatursensoren usw. innerhalb des Abstrahlwinkels α befinden. Insbesondere symmetrische Einbauten (6) wie z.B. Heizschlangen, Strömungsbrecher etc. können die Messung beeinträchtigen.
- Montieren Sie niemals zwei Ultraschallmessgeräte in einem Behälter, weil die beiden Signale sich gegenseitig beeinflussen können.
- Zur Abschätzung des Detektionsbereichs kann der 3-dB-Abstrahlwinkel  $\alpha$  verwendet werden:

| Sensor | α   | L <sub>max</sub> | r <sub>max</sub> |
|--------|-----|------------------|------------------|
| 11/2"  | 11° | 5 m (16 ft)      | 0,48 m (1.6 ft)  |
| 2"     | 11° | 8 m (26 ft)      | 0,77 m (2.5 ft)  |

### 3.3.2 Einbau in engen Schächten mit stark unebenen Schachtwänden

In engen Schächten mit starken Störechos empfiehlt sich die Verwendung eines Schallführungsrohres (z.B. PE- oder PVC-Abwasserrohr) mit einem Mindestdurchmesser von 100 mm (3.94 in).

Es ist darauf zu achten, dass das Rohr nicht durch anhaftenden Schmutz verunreinigt wird. Gegebenenfalls ist das Rohr regelmäßig zu reinigen.

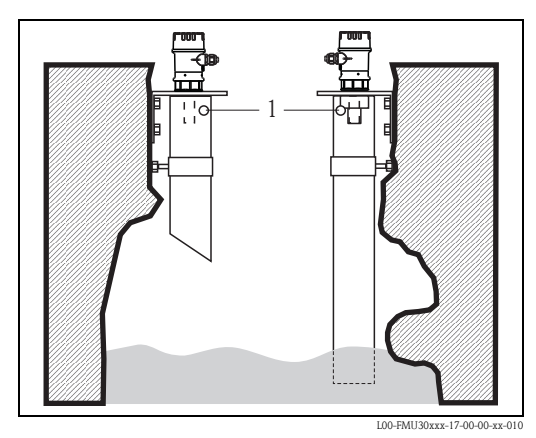

1 Entlüftungsöffnung

### 3.3.3 Einbaubedingungen für Durchflussmessungen

- Montieren Sie das Gerät auf der Oberwasserseite (B) möglichst dicht über dem maximalen Oberwasserpegel H<sub>max</sub> (Blockdistanz BD beachten).
- Positionieren Sie das Gerät in der Mitte des Gerinnes bzw. Wehrs.
- Richten Sie die Sensormembran parallel zur Wasseroberfläche aus.
- Halten Sie den Montageabstand des jeweiligen Gerinnes bzw. Wehrs ein.

#### Beispiel: Khafagi-Venturi-Rinne

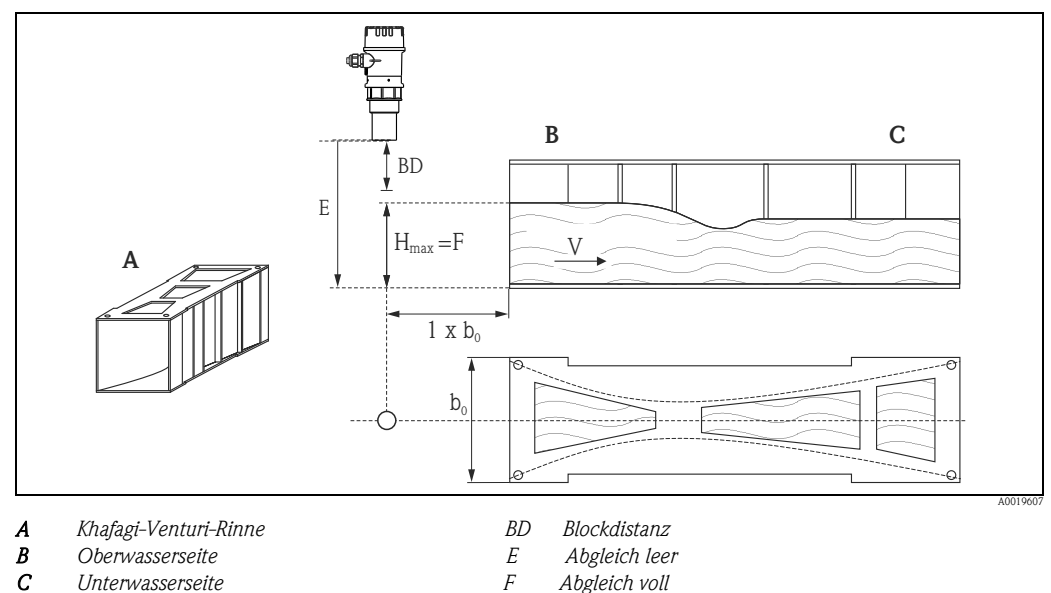

- V Fließrichtung
  - -----

### Beispiel: Dreieckswehr

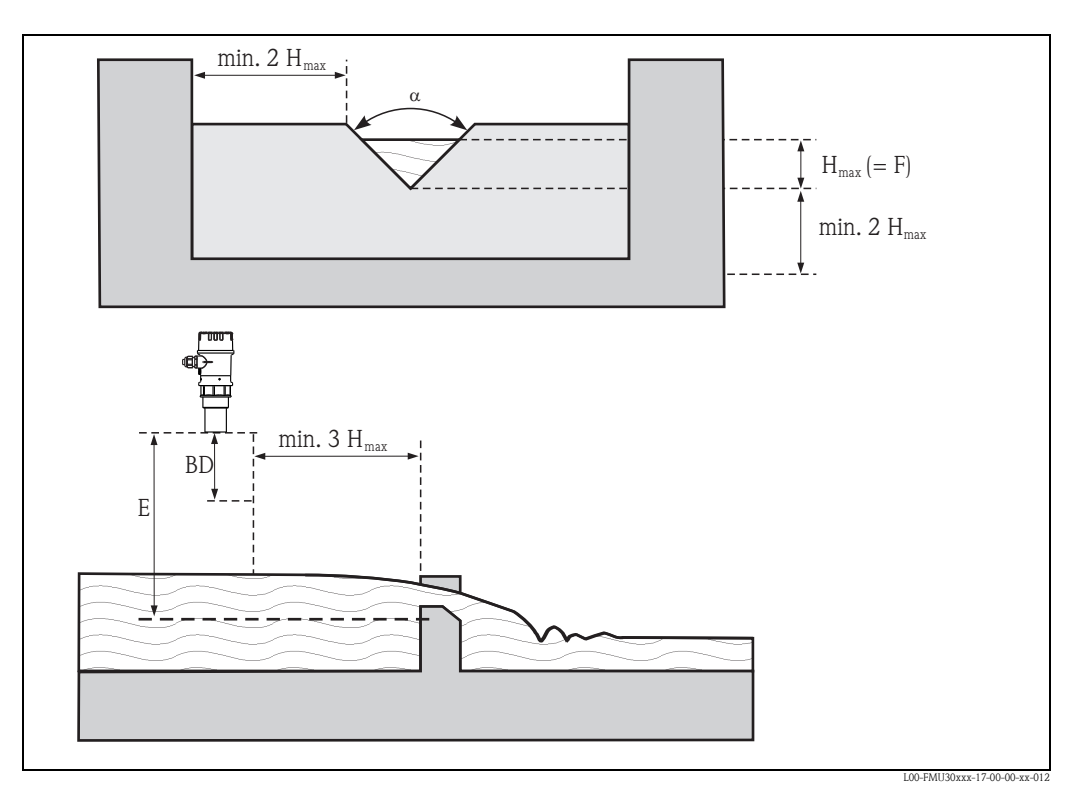

BD Blockdistanz E Abgleich leer F Abgleich voll

# 3.4 Messbereich

#### 3.4.1 Blockdistanz, Stutzenmontage

Montieren Sie das Gerät so hoch, dass auch bei maximaler Befüllung die Blockdistanz BD nicht erreicht wird. Verwenden Sie einen Rohrstutzen, falls die Blockdistanz auf andere Weise nicht einzuhalten ist. Die Stutzeninnenseite muss glatt sein und darf keine Kanten oder Schweißnähte enthalten. Insbesondere das tankseitige Stutzenende darf keinen Grat auf der Innenseite aufweisen. Beachten Sie die angegebenen Grenzen für Durchmesser und Länge des Stutzens. Um Störeinflüsse zu minimieren, empfiehlt es sich, das tankseitige Stutzenende schräg auszuführen (ideal 45°).

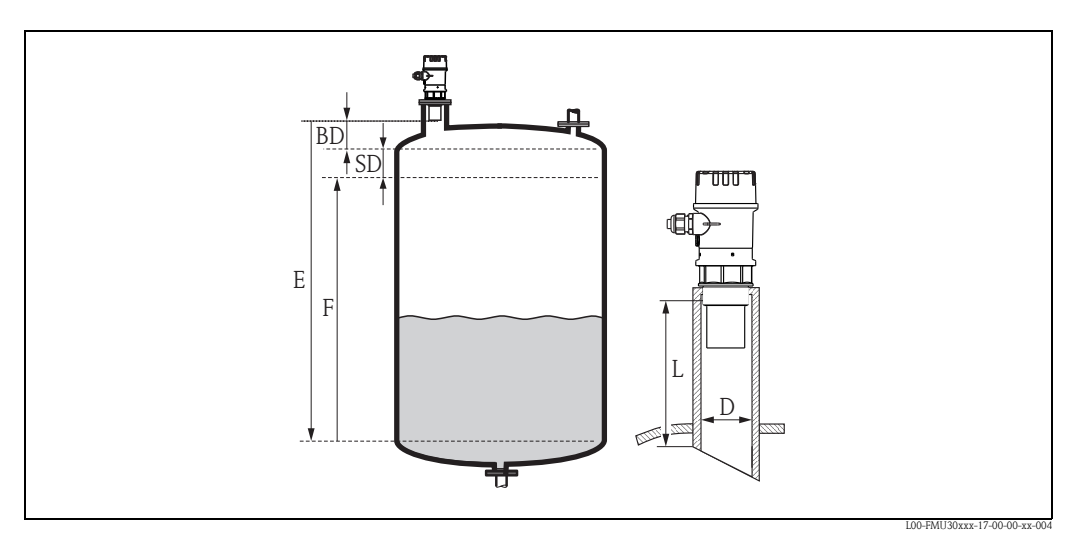

BD Blockdistanz

SD Sicherheitsabstand

E Leerabgleich

F Messspanne

D Stutzendurchmesser L Stutzenlänge

|                                           | Maximale Stutze | enlänge mm (in) |
|-------------------------------------------|-----------------|-----------------|
| Stutzendurchmesser                        | Sensor 11/2"    | Sensor 2"       |
| DN50/2"                                   | 80 (3.15)       | -               |
| DN80/3"                                   | 240 (9.45)      | 240 (9.45)      |
| DN100/4"                                  | 300 (11.8)      | 300 (11.8)      |
| DN150/6"                                  | 400 (15.7)      | 400 (15.7)      |
| DN200/8"                                  | 400 (15.7)      | 400 (15.7)      |
| DN250/10"                                 | 400 (15.7)      | 400 (15.7)      |
| DN300/12"                                 | 400 (15.7)      | 400 (15.7)      |
| Sensormerkmale                            |                 |                 |
| Abstrahlwinkel $\alpha$                   | 11°             | 11°             |
| Blockdistanz (m [ft])                     | 0,25 (0.8)      | 0,35 (1.1)      |
| Max. Reichweite (m [ft]) in Flüssigkeiten | 5 (16)          | 8 (26)          |
| Max. Reichweite (m [ft]) in Schüttgütern  | 2 (6.6)         | 3,5 (11)        |

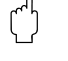

#### Achtung!

Unterschreiten der Blockdistanz kann zu einer Fehlfunktion des Gerätes führen.

### Hinweis!

Um zu erkennen, ob sich der Füllstand in der Nähe der Blockdistanz befindet, kann der Anwender einen Sicherheitsdistanz (SD) festlegen. Wenn sich der Füllstand in dieser Sicherheitsdistanz befindet, gibt das Gerät eine entsprechende Warnung oder Alarmmeldung aus.

### 3.4.2 Sicherheitsabstand

Wenn der Füllstand in den Sicherheitsabstand SD gelangt, geht das Gerät in Warn- oder Alarmzustand.

Die Größe von SD ist in der Funktion "Sicherheitsabst." (015) frei einstellbar. In der Funktion "im Sicherheitsabst." (016) wird definiert, wie das Gerät auf Unterschreiten des Sicherheitsabstandes reagiert.

Es gibt drei Möglichkeiten:

- Warnung: Das Gerät gibt eine Fehlermeldung aus, misst aber weiter.
- Alarm: Das Gerät gibt eine Fehlermeldung aus. Das Ausgangssignal nimmt den in der Funktion "Ausg. bei Alarm" (011) definierten Wert an (MAX, MIN, anwenderspezifischen Wert oder Halten des letzten Wertes). Sobald der Füllstand wieder unter den Sicherheitsabstand sinkt, misst das Gerät weiter.
- Selbsthalten: Das Gerät reagiert wie beim Alarm. Der Alarmzustand bleibt aber auch dann erhalten, wenn der Füllstand wieder unter den Sicherheitsabstand sinkt. Das Gerät misst erst dann weiter, wenn der Anwender den Alarm mit der Funktion "Reset Selbsthalt" (017) aufhebt.

### 3.4.3 Reichweite

Die Reichweite des Sensors hängt von den Messbedingungen ab. Für eine Abschätzung siehe Technische Information TI00440F/00/DE. In nachfolgender Tabelle ist die maximale Reichweite (gültig bei günstigen Bedingungen) angegeben.

| Sensor | Maximale Reichweite |
|--------|---------------------|
| 11/2"  | 5 m (16 ft)         |
| 2"     | 8 m (26 ft)         |

# 3.5 Einbauhinweis

🖒 Achtung!

Gerät nur am Einschraubstück einschrauben.

Schrauben Sie das Gerät mit einem Schlüssel SW65 am Einschraubstück ein.

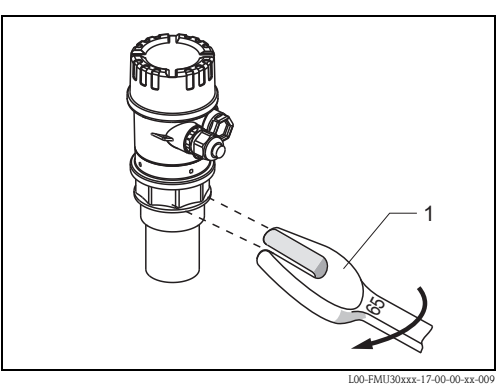

1 SW65, maximales Drehmoment: 7 Nm (5.16 lbf ft)

### 3.6 Einbaukontrolle

Führen Sie nach dem Einbau des Messgerätes folgende Kontrollen durch:

Ist das Gerät beschädigt (Sichtkontrolle)?

- Entspricht das Gerät den Messstellenspezifikationen wie Prozesstemperatur, -druck, Umgebungstemperatur, Messbereich usw.
- Falls vorhanden: Sind Messstellennummer und Beschriftung korrekt (Sichtkontrolle)?
- Ist das Messgerät gegen Niederschlag und direkte Sonneneinstrahlung ausreichend geschützt?
- Sind die Kabelverschraubungen korrekt angezogen?
- Überprüfen Sie nach der Ausrichtung des Gehäuses die Prozessdichtung am Stutzen oder Flansch.

# 4 Verdrahtung

# 4.1 Elektrischer Anschluss

#### Achtung!

Vor dem Anschluss bitte folgendes beachten:

- Die Versorgungsspannung muss mit den Angaben auf dem Typenschild übereinstimmen.
- Versorgungsspannung ausschalten, bevor Sie das Gerät anschließen.
- Potentialausgleichsleitung an der Erdungsklemme des Messgerätes anschließen, bevor Sie das Gerät anschließen  $\rightarrow \triangleq 18$ , "Potentialausgleich".

#### Warnung!

Beim Einsatz des Gerätes im explosionsgefährdeten Bereich sind die entsprechenden nationalen Normen und die Angaben in den Sicherheitshinweisen (XAs) einzuhalten. Die spezifizierte Kabelverschraubung muss benutzt werden.

### 4.1.1 Verdrahtung

- 1. Gehäusedeckel (1) abschrauben.
- 2. Evtl. vorhandenes Display entfernen. Displaystecker (2) abziehen.
- 3. Kabel (3) durch die Verschraubung (4) einführen.

Achtung! Führen Sie das Kabel möglichst von oben ein und lassen Sie eine Schlaufe zum Abtropfen, um Eindringen von Feuchtigkeit zu verhindern.

- Installationskabel mit der Erdungsklemme (5) im Anschlussraum verbinden.
- Anschluss entsprechend der Klemmenbelegung herstellen, → 
   <sup>1</sup> 17, "Klemmenbelegung".
- 6. Kabelverschraubung (4) festdrehen.
- 7. Evtl. Display einstecken (2).
- 8. Gehäusedeckel (1) aufschrauben.
- 9. Hilfsenergie einschalten.

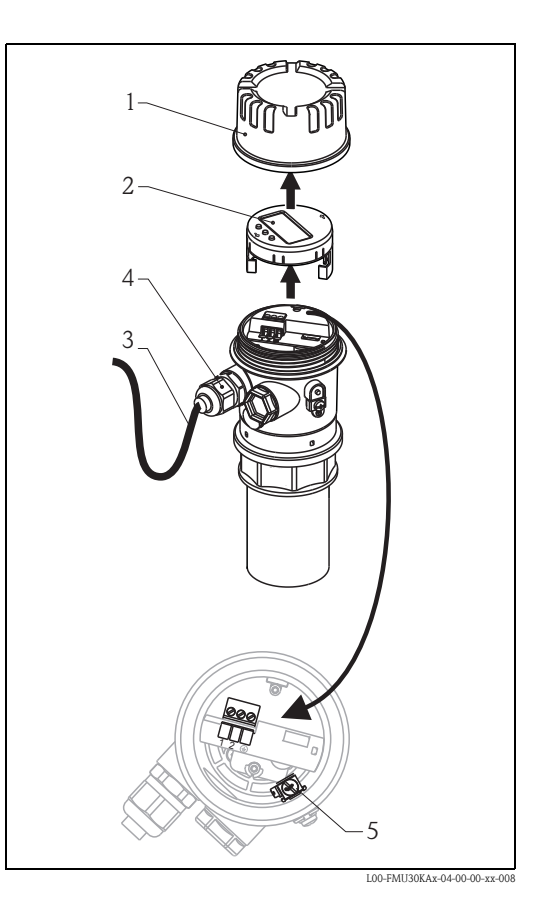

#### 4.2 Klemmenbelegung

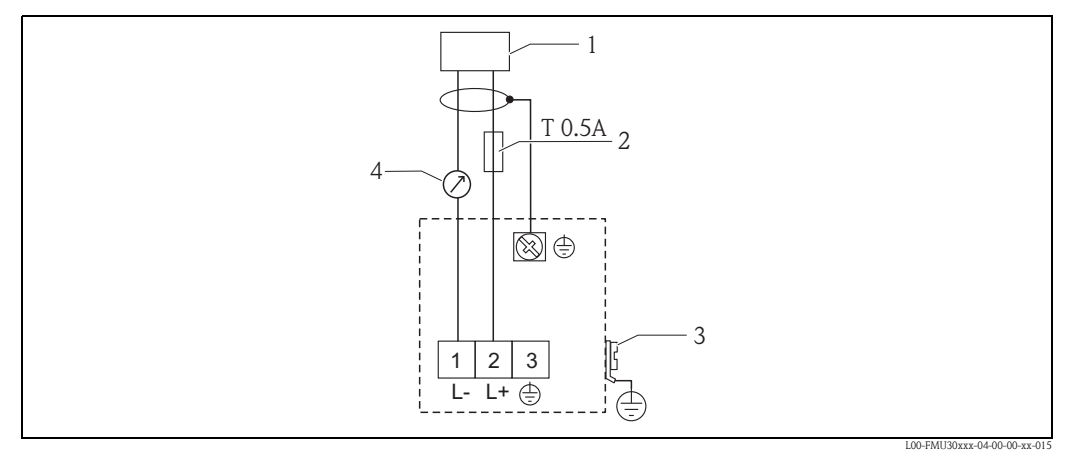

1 Speisespannung

Sicherung nach IEC 60127, T0,5A
 PAL (Potentialausgleich)

4 4...20 mA

#### 4.3 Versorgungsspannung

Klemmenspannung direkt am Gerät: 14-35 V

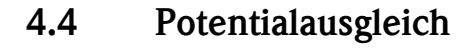

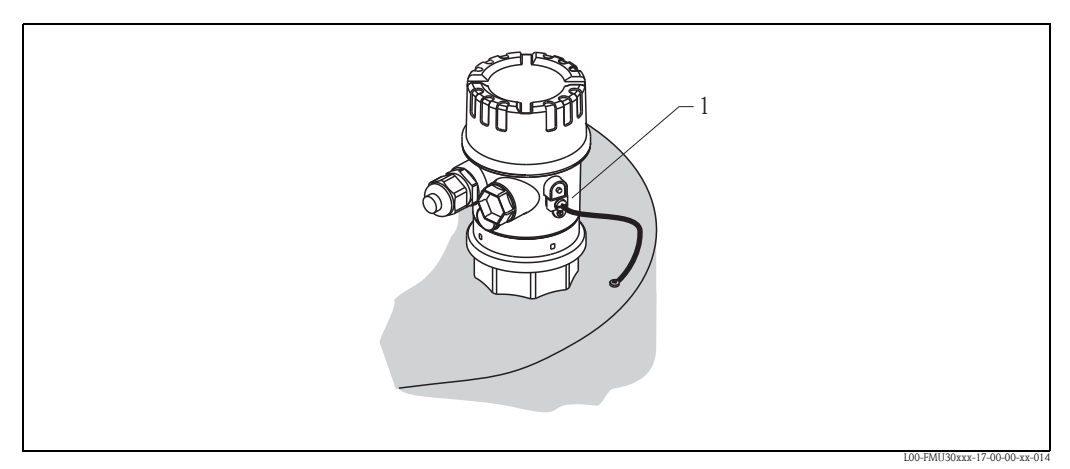

1 Äußere Erdungsklemme des Messgerätes

Potentialausgleich an der äußeren Erdungsklemme des Messgerätes anschließen.

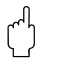

#### Achtung!

Bei Ex-Anwendungen darf nur sensorseitig geerdet werden. Weitere Sicherheitshinweise entnehmen Sie der separaten Dokumentation für Anwendungen im explosionsgefährdeten Bereich.

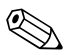

#### Hinweis!

Da das Gehäuse durch den Kunststoffsensor vom Tank isoliert ist, kann es ohne eine korrekt angeschlossene Potentialausgleichsleitung zu Störeinkopplungen kommen.

Für optimale elektromagnetische Verträglichkeit sollte die Potentialausgleichsleitung so kurz wie möglich sein und einen Querschnitt von mindestens 2,5 mm<sup>2</sup> (14 AWG) haben.

Wenn aufgrund der Installationsbedingungen (vorhandene Störer) mit Störungen zu rechnen ist, empfehlen wir die Verwendung eines Massebandes.

# 4.5 Anschlusskontrolle

Führen Sie nach der Verdrahtung des Messgerätes folgende Kontrollen durch:

- Ist die Klemmenbelegung richtig?
- Ist die Kabelverschraubung dicht?
- Ist der Gehäusedeckel zugeschraubt?
- Wenn Hilfsenergie vorhanden: Erscheint eine Anzeige auf dem Anzeigemodul?

# 5 Bedienung

# 5.1 Anzeige- und Bedienelemente

### 5.1.1 Vor-Ort-Display

Das LCD-Modul zur Anzeige und Bedienung befindet sich unterhalb des Gehäusedeckels. Der Messwert kann durch den transparenten Deckel ausgelesen werden. Zur Bedienung muss der Deckel geöffnet werden.

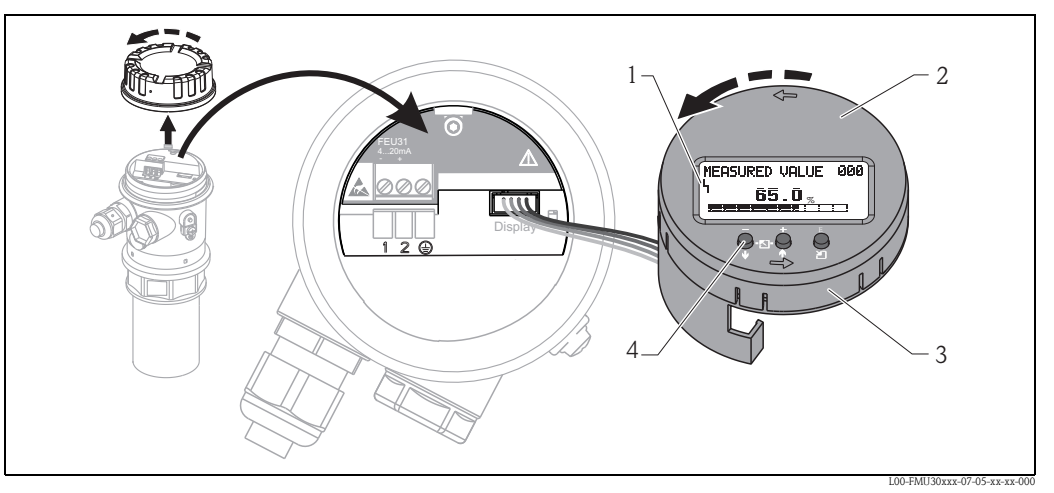

- 1 Anzeigesymbol
- 2 Anzeige (drehbar)
- 3 Steckmodul
- 4 Funktionstasten

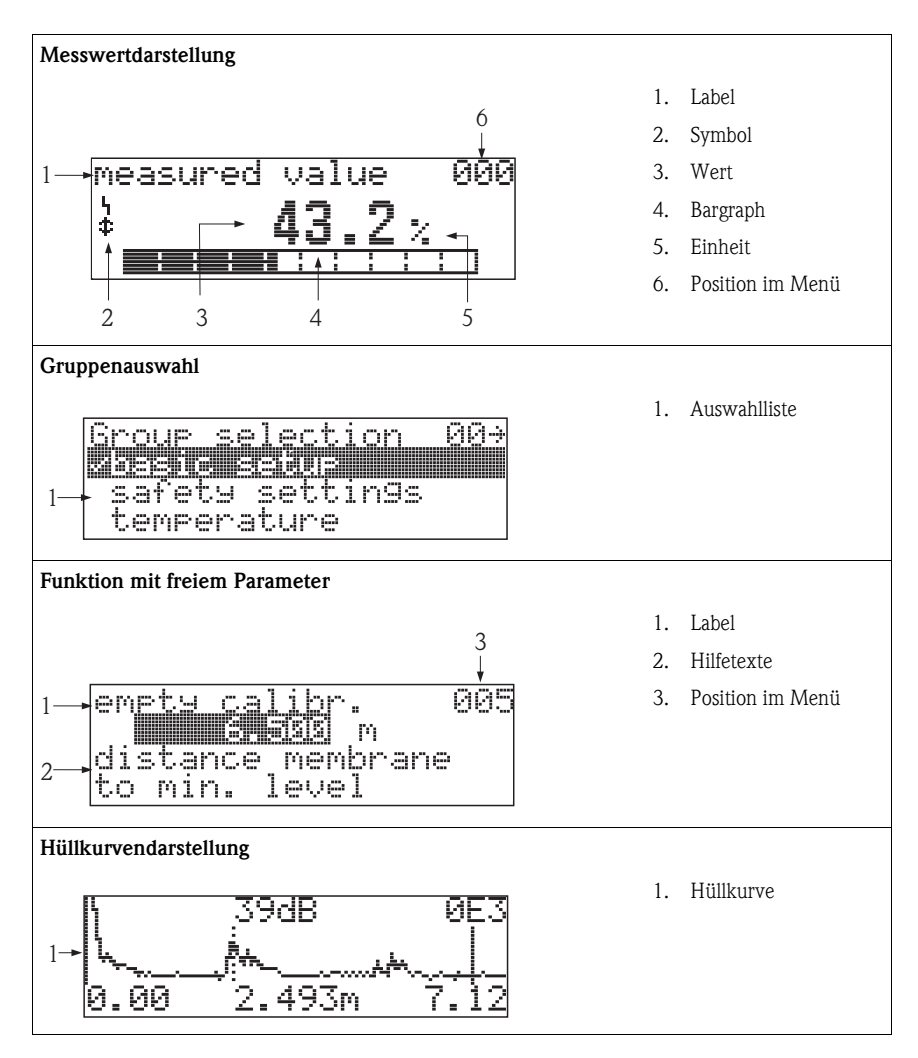

#### 5.1.2 Anzeigedarstellung

In der Messwertdarstellung entspricht der Bargraph dem Messwert.

Der Bargraph ist in 10 Balken eingeteilt. Jeder vollständig gefüllte Balken entspricht 10% der eingestellten Messspanne.

### 5.1.3 Anzeigesymbole

Folgende Tabelle beschreibt die in der Flüssigkristallanzeige dargestellten Symbole:

| Symbol         | Bedeutung                                                                                                    |
|----------------|----------------------------------------------------------------------------------------------------|
| L <sub>1</sub> | <b>ALARM_SYMBOL</b><br>Dieses Alarm Symbol wird angezeigt, wenn sich das Gerät in einem Alarmzustand befindet. Wenn das<br>Symbol blinkt handelt es sich um eine Warnung. |
| ſ              | LOCK_SYMBOL<br>Dieses Verriegelungs Symbol wird angezeigt, wenn das Gerät verriegelt ist, d.h. wenn keine Eingabe mög-<br>lich ist.                                       |

# 5.1.4 Funktion der Tasten

| Taste(n)                                                            | Redeuting                                                                                                    |
|---------------------------------------------------------------------|----------------------------------------------------------------------------------------------------|
| (Die zu drückenden Tasten sind<br>nachfolgend in grau dargestellt.) | bettetting                                                                                                    |
| - ⊡ + E<br>↓ ⊡ ↑ 2⊡                                                 | Navigation in der Auswahlliste nach oben<br>Editieren der Zahlenwerte innerhalb einer Funktion                                                                                                    |
| ш⊖я<br>+⊖≁                                                          | Navigation in der Auswahlliste nach unten<br>Editieren der Zahlenwerte innerhalb einer Funktion                                                                                                    |
| - + E<br>↓ ⊡ ↑ ○                                                    | Navigation innerhalb einer Funktionsgruppe nach links                                                                                                    |
| ⊡-<br>↓-⊡-<br>↓ ↑ ↓ □<br>⊻                                          | Navigation innerhalb einer Funktionsgruppe nach rechts, Bestätigung                                                                                                    |
| oder                                                                | Kontrasteinstellung der Flüssigkristallanzeige                                                                                                    |
| ()-छ- <b>©</b><br>↓ ↑ ⊻                                             |                                                                                                    |
|                                                                     | Hardware-Verriegelung / Entriegelung<br>Nach einer Hardware-Verriegelung ist eine Bedienung über Display und Kommu-<br>nikation nicht möglich!<br>Die Entriegelung kann nur über das Display erfolgen. Es muss dabei ein Freigabe-<br>code eingegeben werden. |

# 5.2 Kennzeichnung der Funktionen

Zur leichten Orientierung innerhalb der Funktionsmenüs wird im Display zu jeder Funktion eine Position angezeigt.

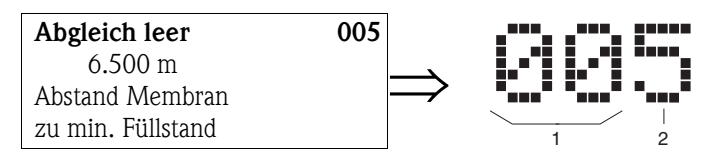

1 Funktionsgruppe

2 Funktion

Die ersten beiden Ziffern bezeichnen die Funktionsgruppe:

|  | Grundabgleich | 00 |
|--|---------------|----|
|--|---------------|----|

- Sicherheitseinst. 01
- Temperatur
   03
- •••

Die dritte Ziffer numeriert die einzelnen Funktionen innerhalb der Funktionsgruppe:

| Grundabgleich | 00 | $\rightarrow$ | <ul> <li>Tankgeometrie</li> <li>Medium Figensch</li> </ul>    | 002 |
|---------------|----|---------------|---------------------------------------------------------------|-----|
|               |    |               | <ul> <li>Medium Eigensen.</li> <li>Messbedingungen</li> </ul> | 003 |
|               |    |               | •••                                                           |     |

Im Folgenden wird die Position immer in Klammern (z.B. **"Tankgeometrie" (002)**) hinter der beschriebenen Funktion angegeben.

# 5.3 Bedienmöglichkeiten

Die komplette Messeinrichtung besteht aus:

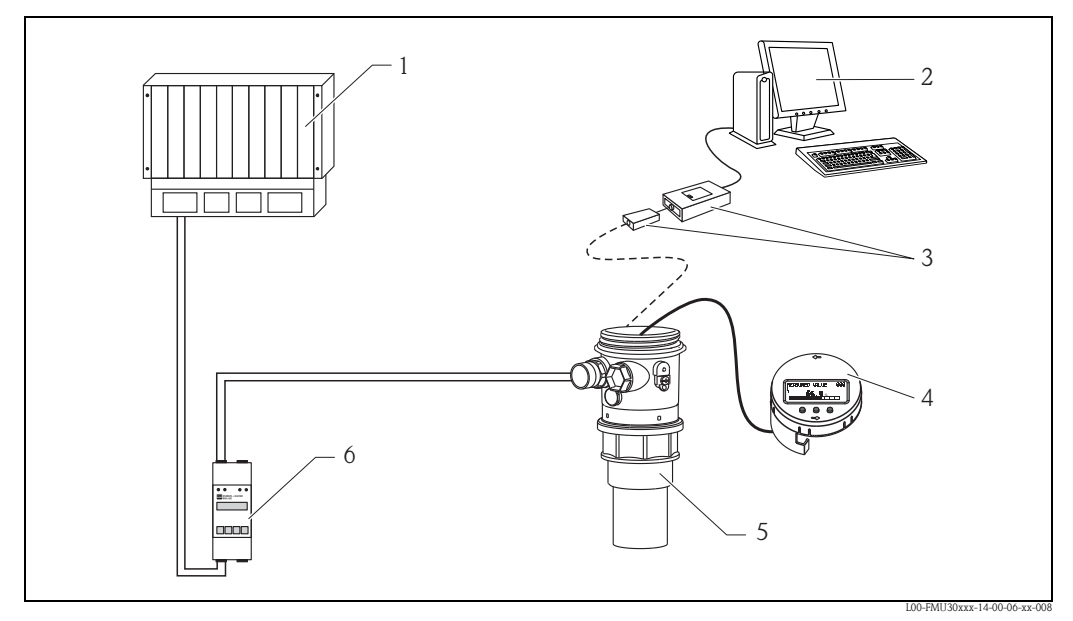

- 1 SPS (Speicherprogrammierbare Steuerung)
- 2 Computer mit Bedientool (z.B. FieldCare)
- 3 Commubox FXA291 und ToF Adapter FXA291
- 4 Anzeige- und Bedienmodul
- 5 Prosonic FMU30
- 6 Messumformerspeisegerät, z.B. RMA42 oder RN221N

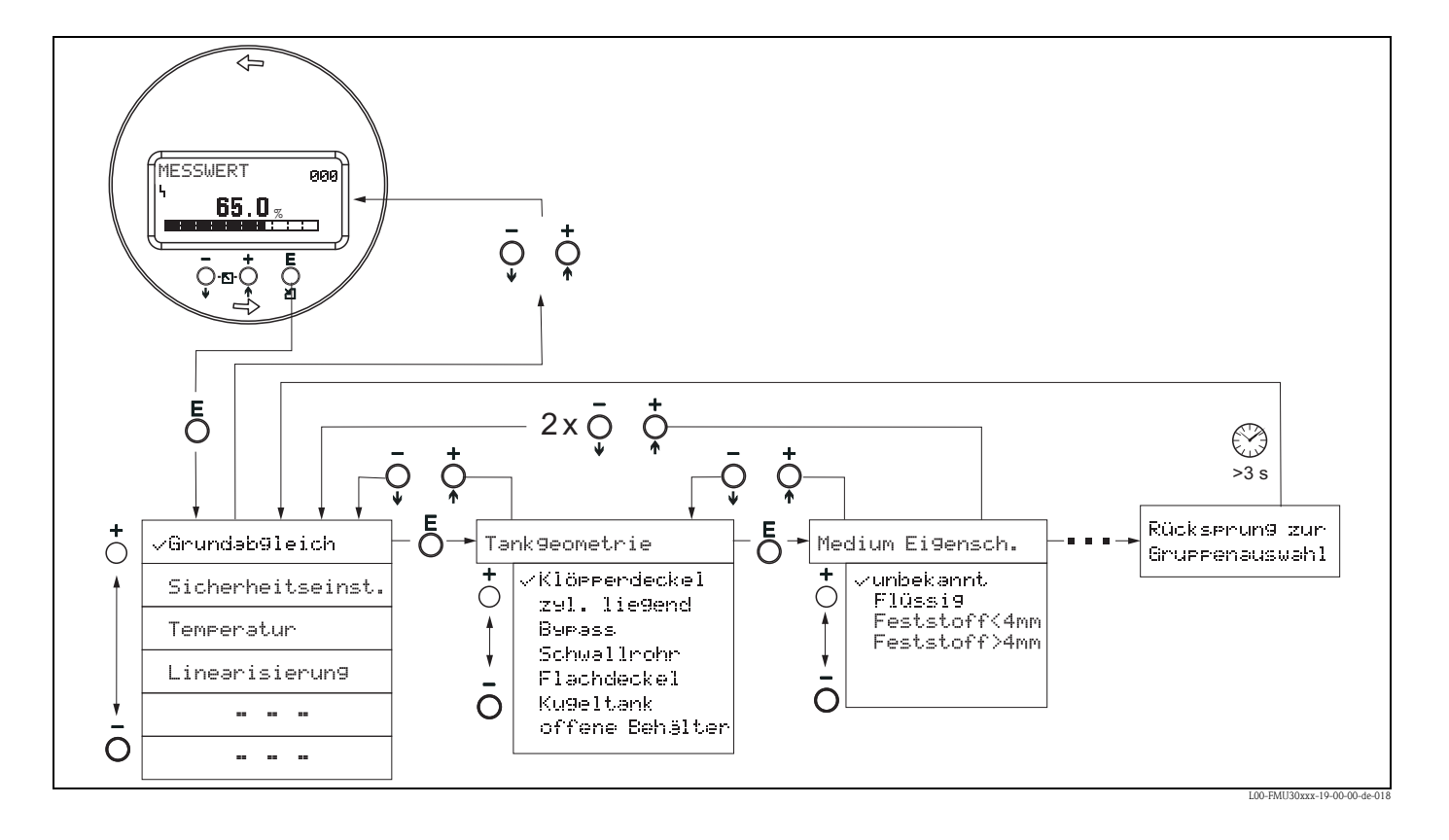

# 5.4 Bedienung über Vor-Ort-Display

- 1. Aus der Messwertdarstellung mit Taste E in die Gruppenauswahl wechseln.
- 2. Mit oder + die gewünschte **Funktionsgruppe** auswählen und mit E bestätigen. Die aktive Wahl ist durch ein ✓ vor dem Menütext gekennzeichnet.
- 3. Mit + oder wird der Editiermodus aktiviert.

#### Auswahlmenüs

- a. In der ausgewählten **Funktion** mit oder + den gewünschten Parameter wählen.
- b. E bestätigt die Wahl; ✓erscheint vor dem gewählten Parameter.
- c. E bestätigt den editierten Wert; Editiermodus wird verlassen.
- d. + und bricht die Auswahl ab; Editiermodus wird verlassen.

#### Zahlen- / Texteingabe

- a. Durch + oder kann die erste Stelle der Zahl (des Textes) editiert werden.
- b. E setzt die Eingabemarke an die nächste Stelle; weiter mit a. bis der Wert komplett eingegeben ist.
- c. Wenn → an der Eingabemarke erscheint, wird mit E der eingegebene Wert übernommen; Editiermodus wird verlassen.
- d. Wenn ← an der Eingabemarke erscheint, kann man mit E auf die vorherige Stelle zurückspringen.
- e. + und bricht die Eingabe ab; Editiermodus wird verlassen.
- 4. Mit E wird die nächste Funktion angewählt.
- 1 x Eingabe von + und : zurück zur letzten Funktion.
   2 x Eingabe von + und : zurück zur Gruppenauswahl.
- 6. mit + und zurück zur Messwertdarstellung.

### 5.5 Bedienung mit FieldCare

FieldCare ist Endress+Hauser's FDT basierendes Anlagen-Asset-Management-Tool. Es kann alle intelligenten Feldgeräte in Ihrer Anlage konfigurieren und unterstützt Sie durch deren Management. Durch die Nutzung von Zustandsinformationen verfügen Sie zusätzlich über ein einfaches aber effektives Tool zur Überwachung der Geräte.

- Unterstützt Ethernet, HART, PROFIBUS, FOUNDATION Fieldbus, usw.
- Unterstützt alle Endress+Hauser Geräte
- Unterstützt alle Fremdgeräte, welche den FDT-Standard unterstützen, z.B. Antriebe, I/O-Systeme, Sensoren
- Stellt die volle Funktionalität aller Geräte mit DTM's sicher
- Bietet allgemeine Profilbedienung für fremde Feldbusgeräte ohne Lieferanten-DTM

Verbindungsmöglichkeit für FMU30:

- Commubox FXA291 und ToF Adapter FXA291 (als Zubehör erhältlich)
- Nutzung folgender Funktionen:
- Signalanalyse durch Hüllkurve
- Linearisierungstabelle (mit grafischer Unterstützung erstellen, bearbeiten, importieren und exportieren)
- Laden und Speichern von Gerätedaten (Upload/Download)
- Dokumentation der Messstelle

### 5.5.1 Menügeführte Inbetriebnahme

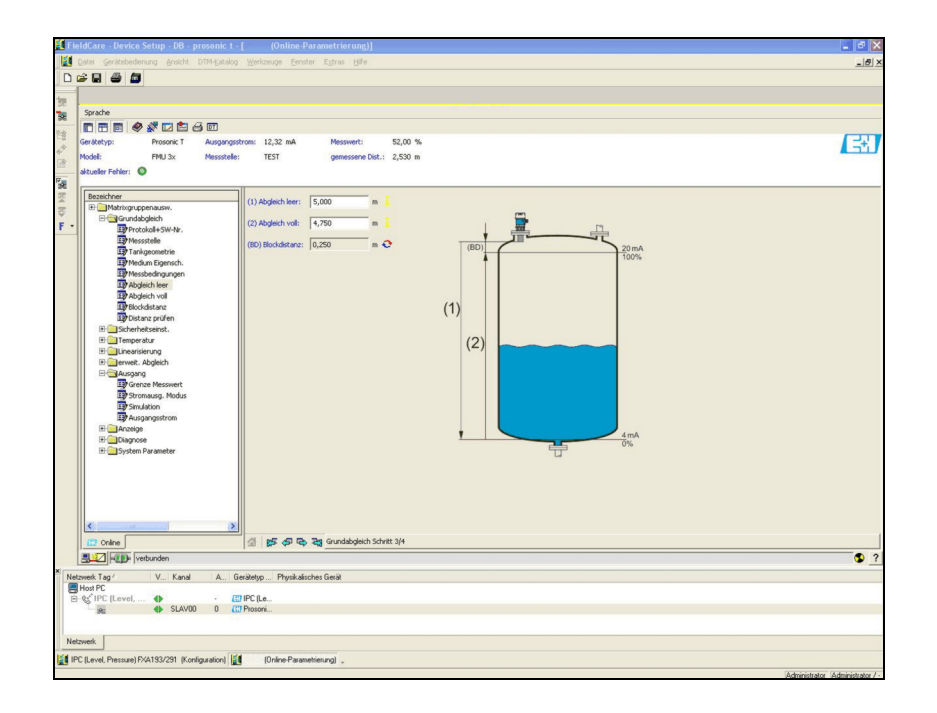

- Die Funktionsgruppen und Funktionen des Gerätes finden Sie in der Navigationsleiste.
- Eingabefelder für die Parameter finden Sie im **Eingabefenster**.
- Wenn Sie auf einen Parameternamen klicken, öffnen sich die **Hilfeseiten** mit genauen Erklärungen zur erforderlichen Eingabe.

#### 5.5.2 Hüllkurvendarstellung

Über das Menü "Hüllkurve" bietet FieldCare komfortable Möglichkeiten zur Analyse der Hüllkurve:

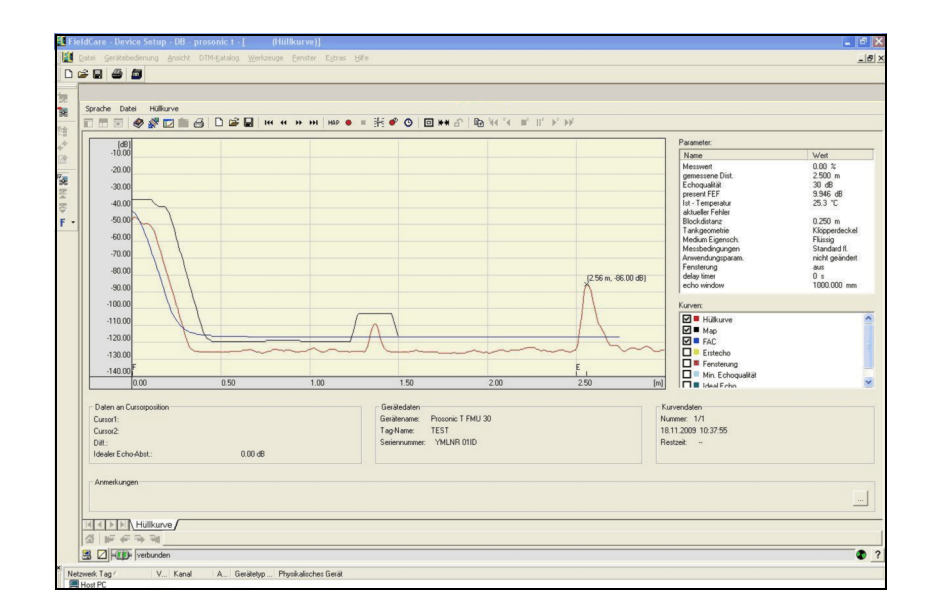

### 5.6 Parametrierung sperren/freigeben

#### 5.6.1 Software-Verriegelung

Geben Sie in der Funktionsgruppe **"Diagnose" (0A)** in die Funktion **"Freigabecode" (0A4)** eine Zahl ≠100 ein.

Das Symbol 🚛 erscheint auf dem Display. Eingaben sind nicht mehr möglich.

Bei dem Versuch, einen Parameter zu ändern, springt das Gerät in die Funktion **"Freigabecode"** (0A4). Geben Sie "100" ein. Parameter können wieder geändert werden.

#### 5.6.2 Hardware-Verriegelung

Drücken Sie gleichzeitig –, + und E. Eingaben sind nicht mehr möglich.

Bei dem Versuch, einen Parameter zu ändern, erscheint:

| Frei9abecode      | 0A4 |
|-------------------|-----|
| 5 Hardwareverries | ].  |
|                   |     |

Drücken Sie gleichzeitig -, + und E. Es erscheint die Funktion **"Freigabecode" (0A4)**. Geben Sie "100" ein.

Parameter können wieder geändert werden.

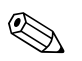

Hinweis!

Eine Hardware-Verriegelung kann **nur** über das Display durch erneutes gleichzeitiges Drücken der Tasten -, + und E entriegelt werden. Eine Entriegelung über Kommunikation ist hier **nicht** möglich.

# 5.7 Rücksetzen (Reset) der Kundenparameter

Ein Reset der Kundenparameter empfiehlt sich immer, wenn ein Gerät mit unbekannter Historie eingesetzt werden soll.

Auswirkungen des Reset:

- Alle Kunden-Parameter werden auf ihre Default-Werte zurückgesetzt.
- Eine kundenseitige Störechoausblendung wird **nicht** gelöscht.
- Die Linearisierung wird auf "linear" umgeschaltet, die Tabellenwerte bleiben jedoch erhalten. Die Tabelle kann in der Funktionsgruppe "Linearisierung" (04) in der Funktion "Linearisierung" (041) wieder eingeschaltet werden.

Um einen Reset durchzuführen, geben Sie in der Funktionsgruppe "Diagnose" (OA) in die Funktion "Rücksetzen" (OA3) die Zahl "333" ein.

Achtung!

Durch den Reset kann es zu einer Beeinträchtigung der Messung kommen. Im Allgemeinen ist nach einem Reset ein erneuter Grundabgleich notwendig.

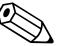

Hinweis!

Die Default-Werte der jeweiligen Parameter sind in der Menü-Übersicht (im Anhang) durch Fettdruck gekennzeichnet.

# 5.8 Rücksetzen (Reset) einer Störechoausblendung

Ein Reset der Störechoausblendung empfiehlt sich immer dann

- wenn ein Gerät mit einer unbekannten Historie eingesetzt werden soll
- wenn eine fehlerhafte Ausblendung aufgenommen wurde.

Gehen Sie folgendermaßen vor:

- Gehen Sie in der Funktionsgruppe "erweit. Abgleich" (05) in die Funktion "Auswahl" (050).
- 2. Wählen Sie "erweit. Ausbl."
- 3. Gehen Sie weiter in die Funktion "Ausblendung" (055)
- 4. Wählen Sie
  - "löschen", um die vorhandene Störechoausblendung zu löschen (Reset).
  - "inaktiv", um eine vorhandene Störechoausblendung auszuschalten. Die Ausblendung bleibt dabei aber gespeichert.
  - "aktiv", um eine vorhandene Störechoausblendung wieder einzuschalten.

# 6 Inbetriebnahme

Die Inbetriebnahme des Gerätes besteht aus folgenden Schritten:

- Installationskontrolle
- Messgerät einschalten
- Grundabgleich
- Kontrolle des Messsignals anhand der Hüllkurve

Dieses Kapitel beschreibt die Inbetriebnahme anhand des Vor-Ort-Displays. Die Inbetriebnahme über das Bedienmenü FieldCare erfolgt ganz analog.

### 6.1 Messgerät einschalten

Nach dem Einschalten der Versorgungsspannung wird das Gerät zunächst initialisiert. Anschließend wird für etwa fünf Sekunden angezeigt:

- Gerätetyp
- Softwareversion

Beim ersten Einschalten werden Sie aufgefordert, die Sprache für die Display-Texte auszuwählen. Verfügbare Sprachen sind:

- English
- Deutsch
- Français
- Español
- Italiano
- Nederlands
- Japanese

Anschließend werden Sie aufgefordert, die Längeneinheit für Ihre Messungen auszuwählen. Verfügbare Längeneinheiten sind:

- ∎ m
- ∎ ft
- ∎ mm
- inch

Danach wird ein Messwert angezeigt, der aber noch nicht den Füllstand in Ihrem Behälter angibt. Zunächst müssen Sie den Grundabgleich durchführen.

Drücken Sie E, um in die Gruppenauswahl zu gelangen.

Drücken Sie noch einmal E, um den Grundabgleich zu starten.

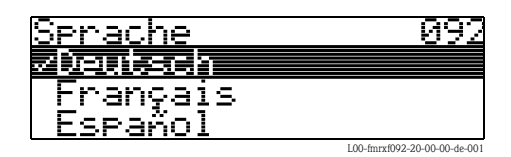

| <u>Län9eneinheit</u> | : 0C5                        |
|----------------------|------------------------------|
| <b>之</b> 内           |                              |
| ft                   |                              |
| MM                   |                              |
|                      | L00-fmrxf0c5-20-00-00-de-001 |

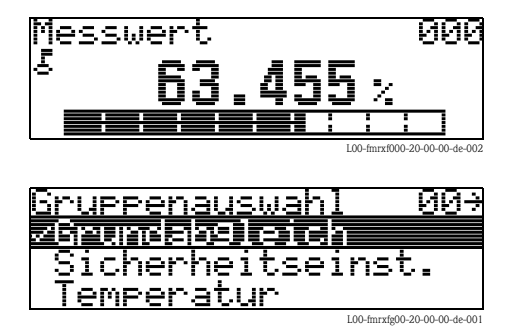

# 6.2 Grundabgleich

In der Funktionsgruppe **"Grundabgleich" (00)** sind alle Funktionen zusammengefasst, die Sie bei einer gewöhnlichen Messaufgabe für die Inbetriebnahme des Gerätes benötigen. Wenn Sie Ihre Eingabe für eine Funktion beendet haben, erscheint automatisch die nächste Funktion. Auf diese Weise werden Sie durch den gesamten Abgleich geführt.

### 6.2.1 Einstellungen zur Messstelle

#### Funktion "Tankgeometrie" (002)

Wählen Sie in dieser Funktion eine der folgenden Möglichkeiten:

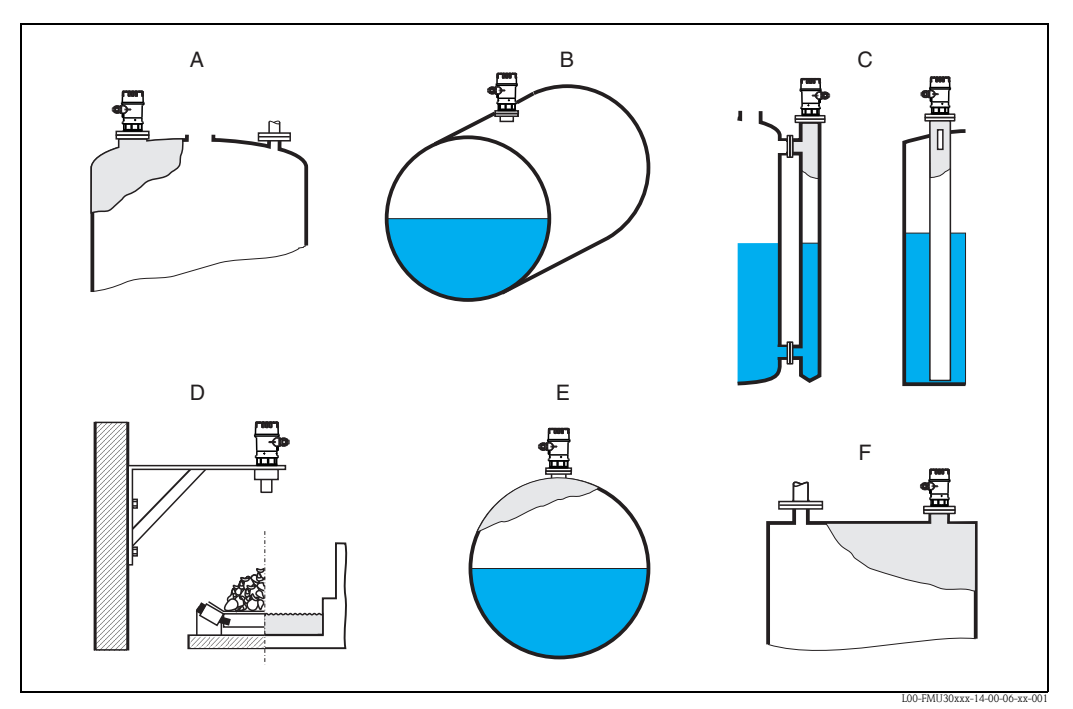

- A Klöpperdeckel
- **B** zyl. liegend
- C Bypass, Schwallrohr/Schallführungsrohr
- D offene Behälter, z.B. Halden, Pegel, Becken, Gerinne
- **E** Kugeltank
- F Flachdeckel

#### Funktion "Medium Eigenschaften" (003)

In dieser Funktion legen Sie die Art des Messgutes fest.

Sie haben folgende Möglichkeiten:

- unbekannt (z.B. pastöse Medien wie Fette, Cremes, Gele usw.)
- Flüssigkeit
- Schüttgut, Korngröße < 4 mm, (pulverförmig)
- Schüttgut, Korngröße > 4 mm, (grobkörnig)

#### Funktion "Messbedingungen" (004)

Wählen Sie in dieser Funktion eine der folgenden Möglichkeiten:

| Standard flüssig                                                                     | Oberfl. ruhig                                                                                                    | Oberfl.unruhig                                                                                                    |
|--------------------------------------------------------------------------------------|----------------------------------------------------------------------------------------------------|----------------------------------------------------------------------------------------------------|
| Für alle Flüssigkeitsanwendungen, die<br>in keine der folgenden Gruppen pas-<br>sen. | Lagertanks mit Tauchrohr- oder<br>Bodenbefüllung                                                                                                    | Lager- / Puffertanks mit unruhiger<br>Oberfläche durch freie Befüllung,<br>Mischdüsen oder kleinen Bodenrührer                  |
|                                                                                      | L00-FMU30xxx-14-00-00-xx-001                                                                                                    | L00-FMU30xxx-14 00 00-xx-002                                                                                                    |
| Die Filter und Integrationszeit werden<br>auf durchschnittliche Werte gesetzt.       | Die Mittelungs-Filter und Integrations-<br>zeit werden auf grosse Werte gesetzt.<br>-> ruhiger Messwert<br>-> genaue Messung<br>-> langsamere Reaktionszeit | Spezielle Filter zur Beruhigung des<br>Eingangssignals werden betont.<br>-> ruhiger Messwert<br>-> mittelschnelle Reaktionszeit |

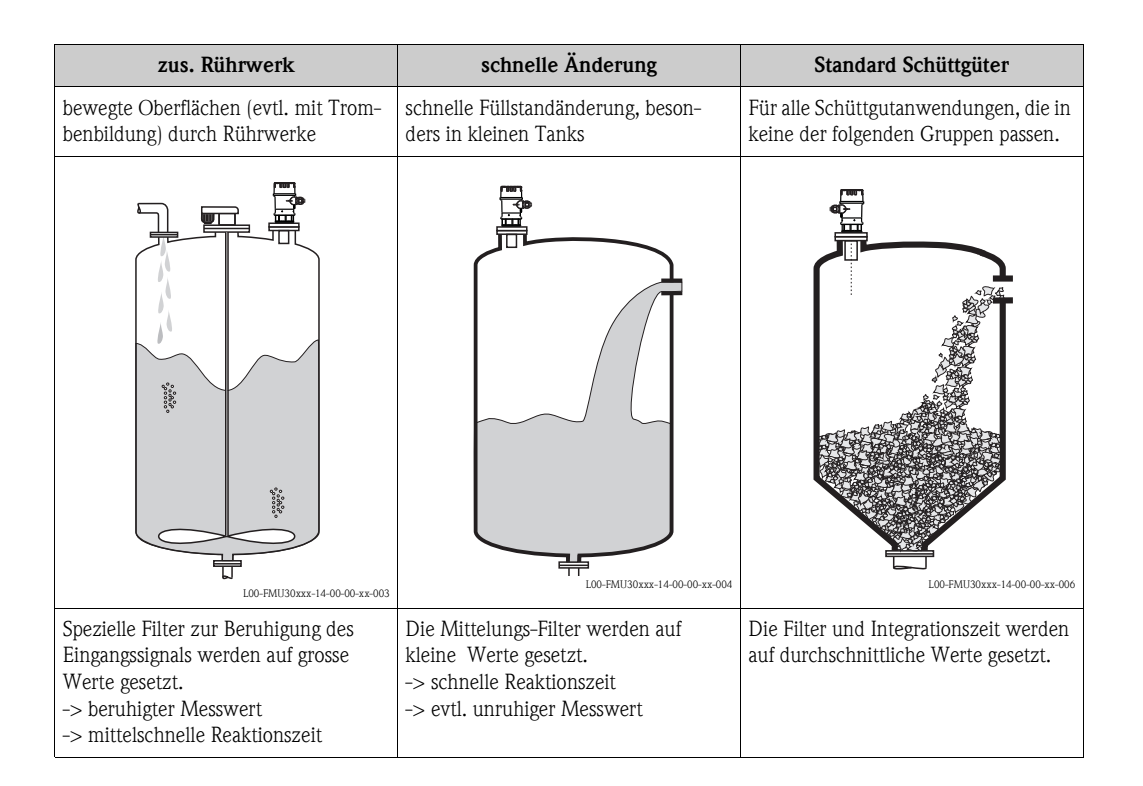

| staubig                                                                                         | Bandbelegung                                                                                                    | Test:Filt. aus                                                              |
|-------------------------------------------------------------------------------------------------|----------------------------------------------------------------------------------------------------|-----------------------------------------------------------------------------|
| staubige Schüttgüter                                                                            | Schüttgüter mit schneller Füllstandän-<br>derung                                                                      | Für Service- / Diagnosezwecke kön-<br>nen alle Filter ausgeschaltet werden. |
|                                                                                                 |                                                                                                    |                                                                             |
| L00-FMU 30XXX-14-00-00-XX-007                                                                   | L00-FMU30xxx-14-00-00-xx-005                                                                                          |                                                                             |
| Filter werden so eingestellt, dass auch<br>noch relativ schwache Nutzsignale<br>erkannt werden. | Die Mittelungs-Filter werden auf<br>kleine Werte gesetzt.<br>-> schnelle Reaktionszeit<br>-> evtl. unruhiger Messwert | Alle Filter aus.                                                            |

#### 6.2.2 Leer- und Vollabgleich

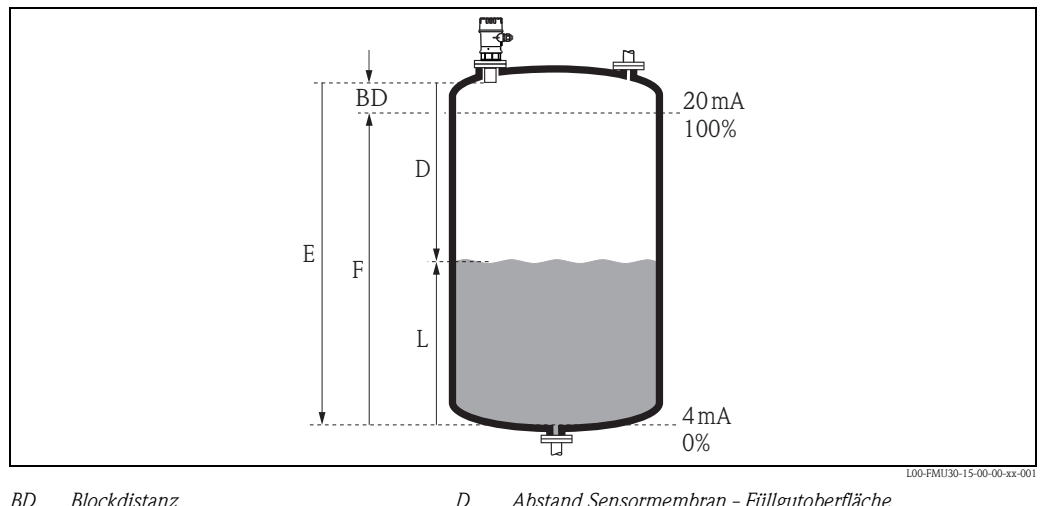

BD Blockdistanz Abstand Sensormembran - Füllgutoberfläche

Ε Leerdistanz L Füllstand

F Messspanne (Volldistanz)

#### Funktion "Abgleich leer" (005)

In dieser Funktion geben Sie den Abstand E von der Sensormembran zum minimalen Füllstand (Nullpunkt) an.

Achtung!

Bei Klöpperböden oder konischen Ausläufen sollte der Nullpunkt nicht tiefer als der Punkt gelegt werden, an dem die Ultraschallwelle auf den Tankboden trifft.

#### Funktion "Blockdistanz" (059)

In dieser Funktion wird die Blockdistanz (BD) des Sensors angezeigt.

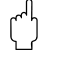

Achtung!

Beachten Sie bei der Eingabe der Volldistanz, dass der maximale Füllstand nicht in die Blockdistanz gelangt.

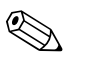

#### Hinweis!

Nach dem Grundabgleich können Sie in der Funktion "Sicherheitsabst." (015) einen Sicherheitsabstand (SD) eingeben. Wenn sich der Füllstand in diesen Sicherheitsabstand befindet, meldet das Gerät eine Warnung oder einen Alarm, je nachdem, was Sie in der Funktion "im Sicherheitsabst." (016) ausgewählt haben.

#### Funktion "Abgleich voll" (006)

In dieser Funktion geben Sie die Messspanne F an, d.h. den Abstand vom minimalen bis zum maximalen Füllstand.

#### 6.2.3 Störechoausblendung

#### Funktion "Distanz/Messwert" (008)

In dieser Funktion werden die gemessene Distanz D von der Sensormembran zur Füllgutoberfläche und der Füllstand Langezeigt. Überprüfen Sie, ob die angezeigten Werte mit der tatsächlichen Distanz/dem tatsächlichen Füllstand übereinstimmen.

#### Funktion "Distanz prüfen" (051)

Mit dieser Funktion wird die Ausblendung von Störechos eingeleitet.

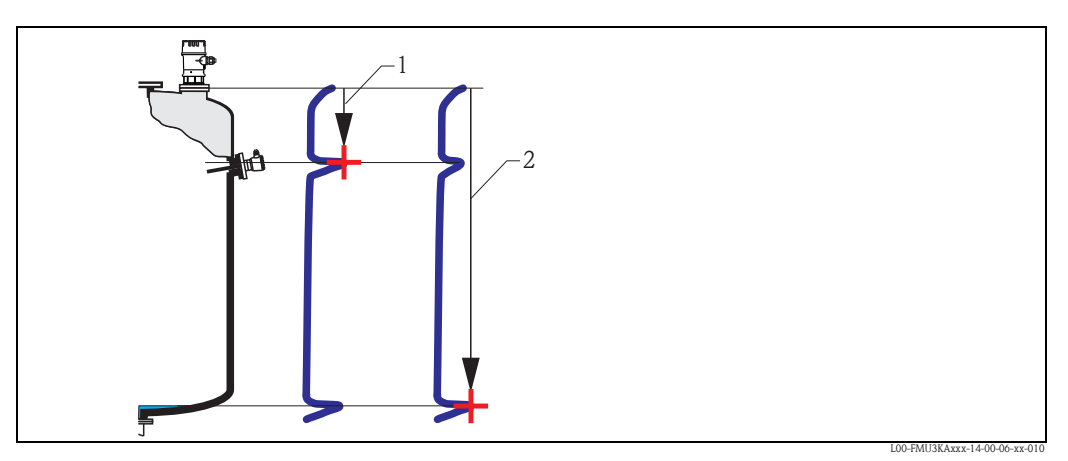

1 Distanz zu klein

2 Distanz = ok

#### Wählen Sie

- "Distanz=ok", wenn die richtige Distanz angezeigt wird. Alle näher am Sensor liegenden Echos werden dann durch die nachfolgenden Störechoausblendung unterdrückt.
- "Dist. zu klein", falls die angezeigte Distanz zu klein ist. Das Signal stammt in diesem Fall von einem Störecho, und wird durch die nachfolgende Ausblendung unterdrückt.
- "Dist. zu gross", falls die angezeigte Distanz zu gross ist. Dieser Fehler kann durch eine Störechoausblendung nicht behoben werden. Die beiden folgenden Funktionen werden darum übersprungen. Überprüfen Sie die Anwendungsparameter "Tankgeometrie" (002), "Medium Eigenschaften" (003) und "Messbedingungen" (004) sowie den "Abgleich leer" (005) in der Funktionsgruppe "Grundabgleich" (00)
- "Dist. unbekannt", falls Sie die wirkliche Distanz nicht kennen. Die beiden folgenden Funktionen werden dann übersprungen.
- "manuell", falls Sie den auszublendenden Bereich in der nachfolgenden Funktion selbst bestimmen wollen.

#### Funktion "Bereich ausblenden" (052)

In dieser Funktion wird der vorgeschlagene Bereich der Ausblendung angezeigt. Bezugspunkt ist immer die Sensormembran. Der Wert kann vom Bediener noch editiert werden. Bei manueller Ausblendung ist der Defaultwert 0 m.

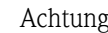

#### Achtung!

Der Bereich der Ausblendung muss 0,3 m (1 ft) vor dem Echo des tatsächlichen Füllstandes enden. Bei leerem Tank nicht E sondern E - 0,3 m eingeben.

#### Funktion "Starte Ausblend." (053)

In dieser Funktion haben Sie folgende Optionen:

- **aus:** es wird keine Ausblendung durchgeführt
- **an**: die Ausblendung wird gestartet.

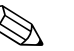

Hinweis!

Eine bereits bestehende Ausblendung wird bis zur in **"Bereich ausblend." (052)** angegebenen Entfernung überschrieben. Über diese Entfernung hinaus bleibt die alte Ausblendung erhalten.

#### Funktion Distanz/Messwert (008)

Nach erfolgter Ausblendung wird noch einmal die gemessene Distanz D von der Sensormembran zur Füllgutoberfläche und der Füllstand angezeigt. Überprüfen Sie ob die Werte dem tatsächlichen Füllstand bzw. der tatsächlichen Distanz entsprechen.

Es können hier folgende Fälle auftreten:

- Distanz richtig Füllstand richtig –> Der Grundabgleich ist beendet
- Distanz falsch Füllstand falsch -> Es muss eine weitere Störechoausblendung durchgeführt werden. Gehen Sie noch einmal in die Funktion "Distanz prüfen" (051).
- Distanz richtig Füllstand falsch -> Überprüfen Sie den Wert der Funktion
   "Abgleich leer" (005).

#### Rücksprung zur Gruppenauswahl

Nach der Störechoausblendung ist der Grundabgleich beendet und das Gerät springt automatisch in die Gruppenauswahl zurück.

### 6.3 Hüllkurve

Nach dem Grundabgleich empfiehlt sich eine Beurteilung der Messung mit Hilfe der Hüllkurve (Funktionsgruppe "**Hüllkurve**" **(OE)**).

#### 6.3.1 Funktion "Darstellungsart" (0E1)

Hier kann ausgewählt werden, welche Informationen auf dem Display angezeigt werden:

- nur die Hüllkurve
- die Hüllkurve und die Echobewertungslinie FAC
- die Hüllkurve und die Störechoausblendung

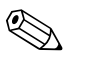

Zur Bedeutung der FAC und der Störechoausblendung siehe BA00388F/00/DE, "Prosonic T – Beschreibung der Gerätefunktionen".

### 6.3.2 Funktion "Kurve lesen" (0E2)

Diese Funktion bestimmt, ob die Hüllkurve gelesen wird als

- einzelne Kurve oder
- zyklisch

Hinweis!

### 6.3.3 Funktion "Hüllkurvendarstellung" (0E3)

Der Hüllkurvendarstellung in dieser Funktion können Sie folgende Informationen entnehmen:

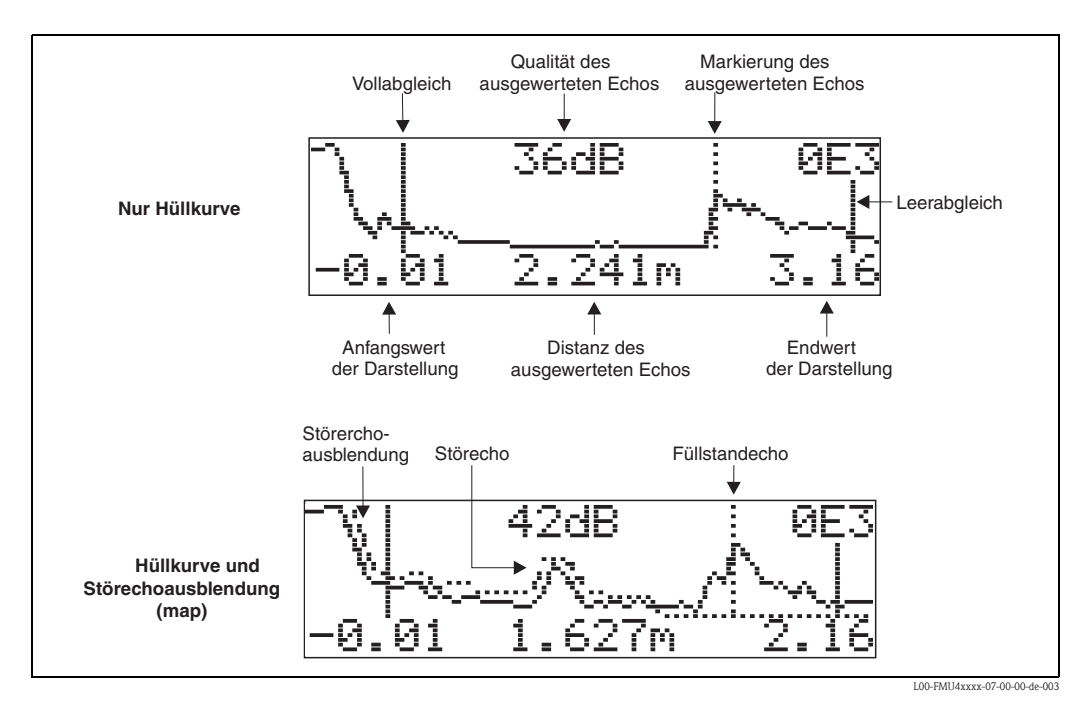

Prüfen Sie, ob folgende Bedingungen erfüllt sind:

- Die Echoqualität sollte am Messbereichsende wenigstens 10dB betragen.
- Vor dem eigentlichen Füllstandsignal sollten möglichst keine Störechos auftreten.
- Falls Störechos nicht zu vermeiden sind, müssen sie unterhalb der Ausblendungskurve liegen.

### 

Hinweis! Ist die zyklische Hüllkurvendarstellung auf dem Display aktiv, erfolgt die Messwertaktualisierung in einer langsameren Zykluszeit. Es ist daher empfehlenswert, nach der Optimierung der Messtelle die Hüllkurvendarstellung wieder zu verlassen. Drücken Sie dazu E. (Das Gerät verlässt die Hüllkurvendarstellung nicht automatisch.)

### 6.3.4 Navigation in der Hüllkurvendarstellung

Mit Hilfe der Navigation kann die Hüllkurve horizontal und vertikal skaliert, sowie nach rechts oder links verschoben werden. Der jeweils aktive Navigationsmodus wird durch ein Symbol in der linken oberen Displayecke angezeigt.

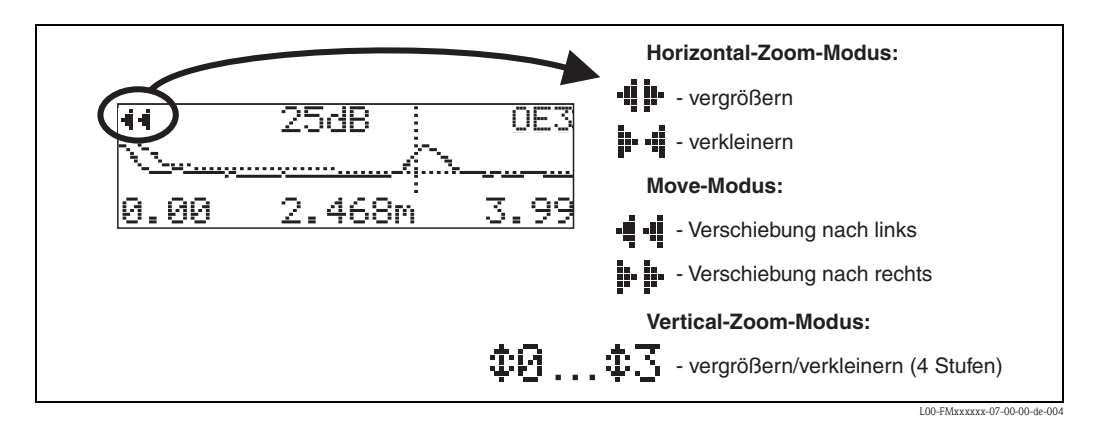

#### Horizontal-Zoom-Modus

Drücken Sie + oder - , um in die Hüllkurvennavigation zu gelangen. Sie befinden sich dann im Horizontal-Zoom-Modus. Es wird **+ i -** oder **- - - -** angezeigt. Sie haben jetzt folgende Möglichkeiten:

- + vergrößert den horizontalen Maßstab.
- verkleinert den horizontalen Maßstab.

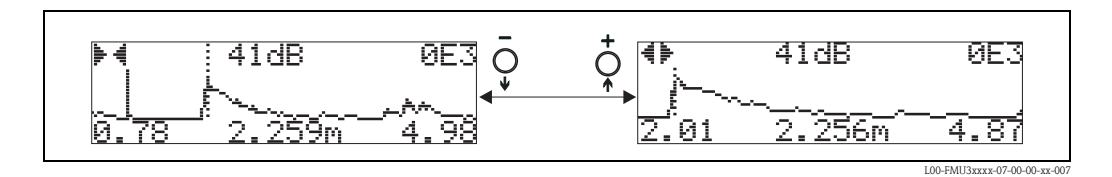

#### Move-Modus

- + verschiebt die Kurve nach rechts.
- verschiebt die Kurve nach links.

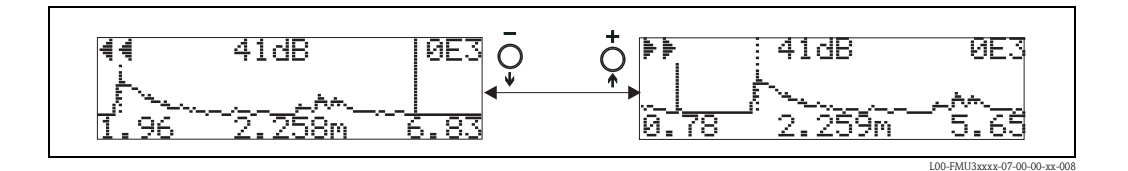

#### Vertical-Zoom-Modus

Drücken Sie noch einmal E, um in den Vertical-Zoom-Modus zu gelangen. Es wird ‡ angezeigt.

- + vergrößert den vertikalen Maßstab.
- verkleinert den vertikalen Maßstabs.

Das Display-Symbol zeigt den jeweils aktuellen Vergrößerungszustand an ( 🛨 bis 🛨 ].

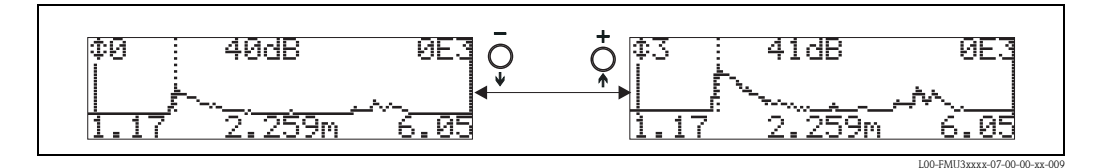

#### Beenden der Navigation

- Durch wiederholtes Drücken von E wechseln Sie zyklisch zwischen den verschiedenen Modi der Hüllkurven-Navigation.
- Durch gleichzeitiges Drücken von + und verlassen Sie die Navigation. Die eingestellten Vergrößerungen und Verschiebungen bleiben erhalten. Erst wenn Sie die Funktion "Kurve lesen" (0E2) erneut aktivieren, erscheint wieder die Standard-Darstellung.

# 7 Störungsbehebung

# 7.1 Systemfehlermeldungen

### 7.1.1 Aktueller Fehler

Fehler, die während der Inbetriebnahme oder während des Messbetriebs auftreten, werden folgendermaßen angezeigt:

- durch das Fehlersymbol in der "Messwertdarstellung" (000)
- in der Funktionsgruppe "Diagnose" (OA) in der Funktion "aktueller Fehler" (OAO)
   Angezeigt wird nur der Fehler mit der höchsten Priorität; bei mehreren aktuell anstehenden Fehlern kann mit + oder zwischen den Fehlermeldungen geblättert werden.

### 7.1.2 Letzter Fehler

Der letzte Fehler wird in der Funktionsgruppe "Diagnose" (OA) in der Funktion "letzter Fehler" (OA1) angezeigt. Diese Anzeige kann in der Funktion "Lösche let. Fehler" (OA2) gelöscht werden.

### 7.1.3 Fehlerarten

| Fehlerart         | Symbol              | Bedeutung                                                                                                    |
|-------------------|---------------------|----------------------------------------------------------------------------------------------------|
|                   | _                   | Das Ausgangssignal nimmt einen Wert an, der durch die Funktion<br><b>"Ausg. bei Alarm" (010)</b> festgelegt werden kann:                     |
| Alarm (A)         | dauerhaft           | <ul> <li>MAX: 110%, 22mA</li> <li>MIN: -10%, 3,8mA</li> <li>Halten: Letzter Wert wird gehalten</li> <li>anwenderspezifischer Wert</li> </ul> |
| Warnung (W)       | blinkt              | Das Gerät misst weiter. Eine Fehlermeldung wird angezeigt.                                                                                   |
| Alarm/Warnung (E) | Der Anwender kann f | estlegen, ob sich der Fehler als Alarm oder als Warnung verhält.                                                                             |

### 7.1.4 Fehlercodes

| Code                                                                 | Fehlerbeschreibung | Abhilfe                                                                                                    |
|----------------------------------------------------------------------|--------------------|----------------------------------------------------------------------------------------------------|
| A102<br>A110<br>A152<br>A160                                         | Prüfsummenfehler   | Reset durchführen;<br>Falls Alarm nach Reset noch ansteht, Elektronik tauschen                                          |
| A106                                                                 | Download läuft     | warten; Meldung verschwindet nach dem Ladevorgang                                                                       |
| A111<br>A113<br>A114<br>A115<br>A121<br>A125<br>A155<br>A164<br>A171 | Elektronik defekt  | Reset;<br>Anlage EMV-technisch überprüfen, ggfs. verbessern<br>Falls Alarm nach Reset noch ansteht, Elektronik tauschen |
| A116                                                                 | Downloadfehler     | Steckverbindung überprüfen; Download neu starten                                                                        |
| A231                                                                 | Sensor defekt      | Verbindung prüfen; ggfs. Sensor tauschen                                                                                |

| Code | Fehlerbeschreibung                              | Abhilfe                                                                                                    |  |
|------|-------------------------------------------------|----------------------------------------------------------------------------------------------------|--|
| A281 | Leitungsunterbruch zum Tempe-<br>ratursensor    | Sensor und/oder Elektronik tauschen                                                                                                    |  |
| A502 | Sensortyp nicht erkannt                         | Sensor und/oder Elektronik tauschen                                                                                                    |  |
| A521 | Neuer Sensortyp erkannt                         | Reset durchführen                                                                                                    |  |
| A661 | max. Temperatur am Sensor übers                 | schritten                                                                                                    |  |
| A671 | Linearisation nicht vollständig,<br>unbrauchbar | Grundabgleich durchführen                                                                                                    |  |
| E641 | kein auswertbares Echo                          | Grundabgleich überprüfen                                                                                                    |  |
| E651 | Sicherheitsabst. erreicht<br>Überfüllgefahr     | Fehler verschwindet, wenn der Füllstand den Sicherheitsabstand ver-<br>lässt. Eventuell Reset der Selbsthaltung durchführen. [Funktionsgruppe<br>"Sicherheitseinst." (01), Funktion "Reset Selbsthalt" (017)] |  |
| W103 | Initialisierung                                 | Falls die Meldung nicht nach einigen Sekunden verschwindet, Elektro-<br>nik tauschen                                                                                                    |  |
| W153 | Initialisierung                                 | einige Sekunden warten; falls weiterhin Fehler angezeigt wird, Spannung<br>Aus-/Einschalten                                                                                                    |  |
| W512 | Aufnahme Ausblendung                            | Alarm verschwindet nach wenigen Sekunden                                                                                                    |  |
| W601 | Linearisierungskurve nicht<br>monoton           | Tabelle korrigieren (monoton steigende Tabelle eingeben)                                                                                                    |  |
| W611 | Linearisierungspkt.<br>Anzahl < 2               | Weitere Wertepaare eingeben                                                                                                    |  |
| W621 | Simulation eingeschaltet                        | Simulationsmodus ausschalten [Funktionsgruppe <b>"Ausgang" (06)</b> ,<br>Funktion <b>"Simulation" (065)</b> ]                                                                                                 |  |
| W681 | Strom ausserhalb des Messbe-<br>reichs          | Grundabgleich durchführen;<br>Linearisierung überprüfen                                                                                                    |  |
| W691 | Befüllgeräusch                                  | ·                                                                                                    |  |

# 7.2 Anwendungsfehler

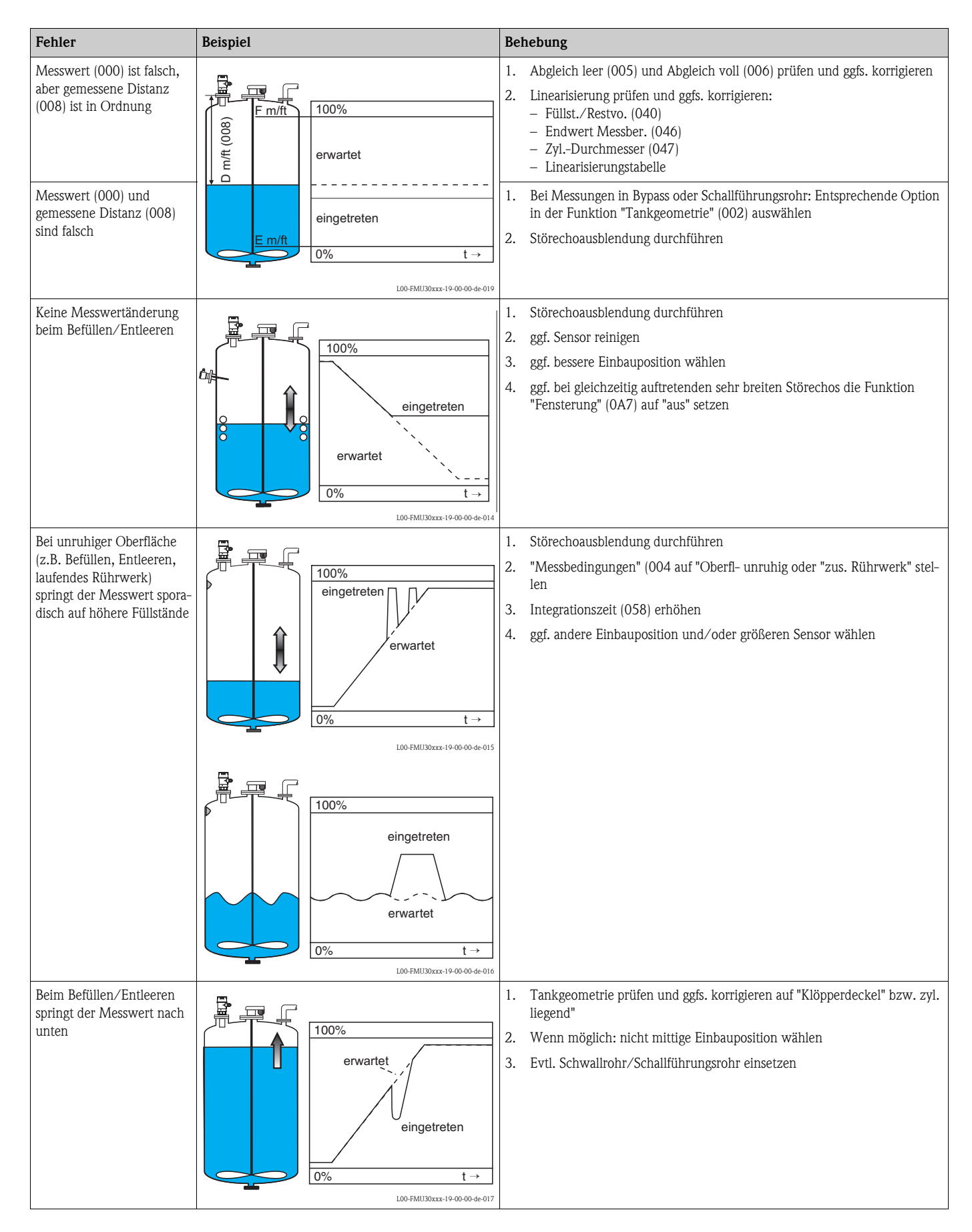

| Fehler             | Beispiel                                                                                      | Behebung                                                                                                    |
|--------------------|-----------------------------------------------------------------------------------------------|----------------------------------------------------------------------------------------------------|
| Echoverlust (E641) | Image: 100%           eingetreten           E 641           erwartet           0%           t | <ol> <li>Anwendungsparameter (002), (003) und (004) prüfen</li> <li>Ggfs. andere Einbauposition und/oder größeren Sensor wählen</li> <li>Sensor parallel zur Füllgutoberfläche ausrichten (insbesondere bei Schüttgutanwendungen)</li> </ol> |

# 8 Wartung und Reparatur

# 8.1 Reinigung

Bei der Außenreinigung ist darauf zu achten, dass das verwendete Reinigungsmittel die Gehäuseoberfläche und die Dichtungen nicht angreift.

# 8.2 Reparatur

Das Endress+Hauser Reparaturkonzept sieht vor, dass die Messgeräte modular aufgebaut sind und Reparaturen durch den Kunden durchgeführt werden können  $\rightarrow \textcircled{1}$  41, "Ersatzteile". Für weitere Informationen über Service und Ersatzteile wenden Sie sich bitte an den Endress+Hauser Service.

# 8.3 Reparatur von Ex-zertifizierten Geräten

Bei Reparaturen von Ex-zertifizierten Geräten ist zusätzlich folgendes zu beachten:

- Eine Reparatur von Ex-zertifizierten Geräten darf nur durch sachkundiges Personal oder durch den Endress+Hauser Service erfolgen.
- Die entsprechenden einschlägigen Normen, nationalen Ex-Vorschriften sowie die Sicherheitshinweise (XA) und Zertifikate sind zu beachten.
- Es dürfen nur Original-Ersatzteile von Endress+Hauser verwendet werden.
- Bitte beachten Sie bei der Bestellung des Ersatzteiles die Gerätebezeichnung auf dem Typenschild. Es dürfen nur Teile durch gleiche Teile ersetzt werden.
- Reparaturen sind gemäß Anleitung durchzuführen. Nach einer Reparatur muss die für das Gerät vorgeschriebene Stückprüfung durchgeführt werden.
- Ein Umbau eines zertifizierten Gerätes in eine andere zertifizierte Variante darf nur durch den Endress+Hauser Service erfolgen.
- Jede Reparatur und jeder Umbau ist zu dokumentieren.

# 8.4 Austausch

Nach dem Austausch eines kompletten Gerätes bzw. eines Elektronikmoduls können die Parameter über die Kommunikationsschnittstelle wieder ins Gerät gespielt werden (Download). Voraussetzung ist, dass die Daten vorher mit Hilfe von FieldCare auf dem PC abgespeichert wurden (Upload). Es kann weiter gemessen werden, ohne einen neuen Abgleich durchzuführen. Nur eine Linearisierung und Störechoausblendung müssen neu durchgeführt werden.

# 8.5 Ersatzteile

Welche Ersatzteile für Ihr Messgerät erhältlich sind, ersehen Sie auf der Internetseite "www.endress.com". Gehen Sie dazu wie folgt vor:

- 1. Seite "www.endress.com" anwählen, dann Land auswählen.
- 2. Auf "Produkte" klicken

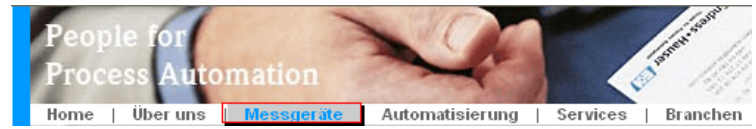

3. Produktnamen im Eingabefeld "Produktnamen" eingeben Endress+Hauser Produkt Suche

| Über den Produktnamen      |               |  |  |
|----------------------------|---------------|--|--|
| Geben sie einen Produktnam | nen ein       |  |  |
|                            | Suche starten |  |  |
|                            |               |  |  |

- 4. Messgerät auswählen.
- 5. Auf den Reiter "Zubehör/Ersatzteile" wechseln

| Allgemeine Informationen I    | Technische<br>Information | Dokumente/<br>Software | Service | Zubehör/<br>Ersatzteile |                                      |
|-------------------------------|---------------------------|------------------------|---------|-------------------------|--------------------------------------|
| ▶Zubehör<br>▼Alle Ersatzteile |                           |                        |         |                         | much depend and a second             |
| ) Gehäuse/Gehäuse             | Zubehör                   |                        |         |                         | Odert.                               |
| Dichtung                      |                           |                        |         |                         | 20a.o                                |
| Abdeckung                     |                           |                        |         |                         |                                      |
| Klemmenmodul                  |                           |                        |         |                         | do C                                 |
| HF-Modul                      |                           |                        |         |                         | 100                                  |
| Elektronik                    |                           |                        |         |                         | 17                                   |
| Hilfsenergie                  |                           |                        |         |                         |                                      |
| Antennenmodul                 |                           |                        |         |                         |                                      |
| Hinweis                       |                           |                        |         |                         | <b>∢</b>   1/2   <b>▶</b>   <b>⊕</b> |

Hier finden Sie eine Liste mit allem verfügbaren Zubehör und Ersatzteilen.Um sich Zubehör und Ersatzteile spezifisch zu ihrem Produkt(en) anzeigen zu lassen, kontaktieren Sie uns bitte und fragen nach unserem Life Cycle Management Service.

6. Ersatzteile auswählen (benutzen Sie auch die Übersichtszeichnungen auf der rechten Bildschirmseite).

Geben Sie bei der Ersatzteilbestellung immer die Seriennummer an, die auf dem Typenschild angegeben ist an. Den Ersatzteilen liegt soweit notwendig eine Austauschanleitung bei.

# 8.6 Rücksendung

#### Rücksendung von Geräten

Im Fall einer Reparatur, Werkskalibrierung, falschen Lieferung oder Bestellung muss das Messgerät zurückgesendet werden. Als ISO-zertifiziertes Unternehmen und aufgrund gesetzlicher Bestimmungen ist Endress+Hauser verpflichtet, mit allen zurückgesendeten Produkten, die mediumsberührend sind, in einer bestimmten Art und Weise umzugehen.

Um eine sichere, fachgerechte und schnelle Rücksendung Ihres Geräts sicherzustellen: Informieren Sie sich über Vorgehensweise und Rahmenbedingungen auf der Endress+Hauser Internetseite www.services.endress.com/return-material

# 8.7 Entsorgung

Bei der Entsorgung ist auf eine stoffliche Trennung und Verwertung der Gerätekomponenten zu achten.

# 8.8 Kontaktadressen von Endress+Hauser

Kontaktadressen finden Sie auf unserer Homepage: www.endress.com/worldwide. Bei Fragen wenden Sie sich bitte an Ihre Endress+Hauser Vertriebsstelle.

# 9 Zubehör

# 9.1 Montagewinkel

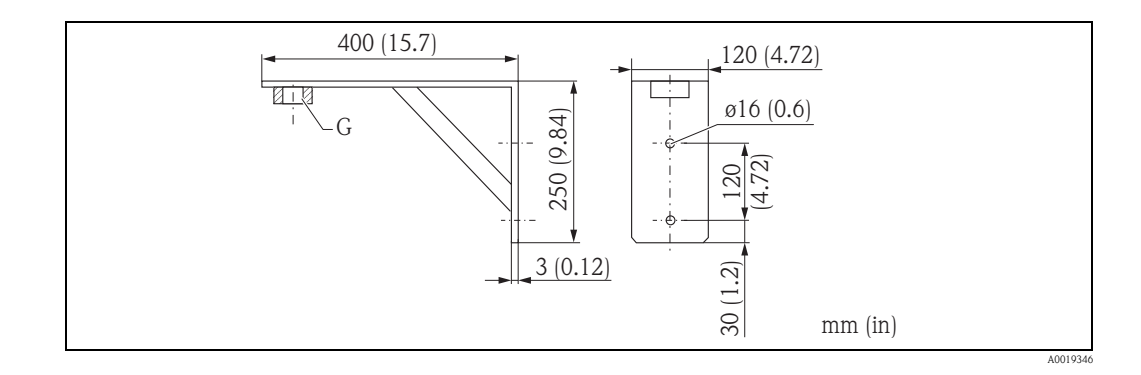

- G 1½": Best.-Nr. 942669-0000
- G 2": Best.-Nr. 942669-0001

auch für NPT 11/2" und 2" geeignet

# 9.2 Einschraubflansch

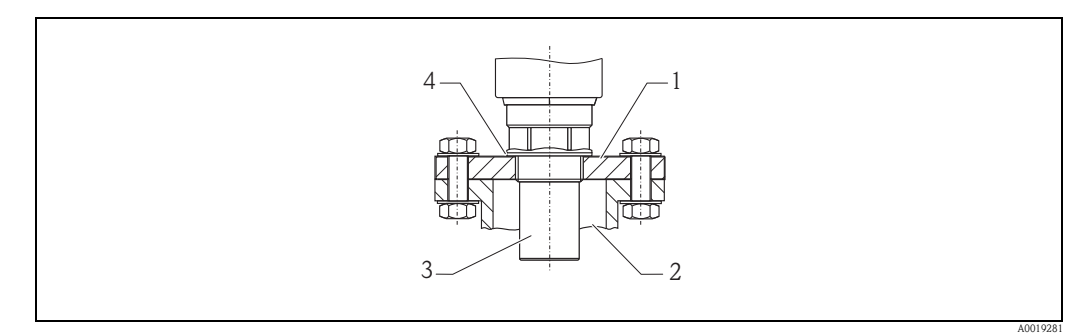

- 1 Einschraubflansch
- 2 Stutzen
- 3 Sensor
- 4 EPDM-Prozessdichtung (wird der Lieferung beigelegt)

#### Bestellstruktur FAX50

| 015 | Werks | stoff:                                                                                       |
|-----|-------|----------------------------------------------------------------------------------------------|
|     | BR1   | DN50 PN10/16 A, Stahl, Flansch EN1092-1                                                      |
|     | BS1   | DN80 PN10/16 A, Stahl, Flansch EN1092-1                                                      |
|     | BT1   | DN100 PN10/16 A, Stahl, Flansch EN1092-1                                                     |
|     | JF1   | 2" 150lbs FF, Stahl, Flansch ANSI B16.5                                                      |
|     | JG1   | 3" 150lbs FF, Stahl, Flansch ANSI B16.5                                                      |
|     | JH1   | 4" 150lbs FF, Stahl, Flansch ANSI B16.5                                                      |
|     | JK2   | 8" 150lbs FF, PP, max 3bar abs/44psia, Flansch ANSI B16.5                                    |
|     | XIF   | UNI Flansch 2"/DN50/50, PVDF max 4bar abs/58psia, passend zu 2" 150 lbs/DN50 PN16/10K 50     |
|     | XIG   | UNI Flansch 2"/DN50/50, PP max 4bar abs/58psia, passend zu 2" 150 lbs/DN50 PN16/10K 50       |
|     | XIJ   | UNI Flansch 2"/DN50/50, 316L max 4bar abs/58psia, passend zu 2" 150 lbs/DN50 PN16/10K 50     |
|     | XJF   | UNI Flansch 3"/DN80/80, PVDF max 4bar abs/58psia, passend zu 3" 150 lbs/DN80 PN16/10K 80     |
|     | XJG   | UNI Flansch 3"/DN80/80, PP max 4bar abs/58psia, passend zu 3" 150 lbs/DN80 PN16/10K 80       |
|     | XJJ   | UNI Flansch 3"/DN80/80, 316L max 4bar abs/58psia, passend zu 3" 150 lbs/DN80 PN16/10K 80     |
|     | XKF   | UNI Flansch 4"/DN100/100, PVDF max 4bar abs/58psia, passend zu 4" 150 lbs/DN100 PN16/10K 100 |
|     | XKG   | UNI Flansch 4"/DN100/100, PP max 4bar abs/58psia, passend zu 4" 150 lbs/DN100 PN16/10K 100   |
|     | XKJ   | UNI Flansch 4"/DN100/100, 316L max 4bar abs/58psia, passend zu 4" 150 lbs/DN100 PN16/10K 100 |
|     | XLF   | UNI Flansch 6"/DN150/150, PVDF max 4bar abs/58psia, passend zu 6" 150lbs/DN150 PN16/10K 150  |
|     | XLG   | UNI Flansch 6"/DN150/150, PP max 4bar abs/58psia, passend zu 6" 150lbs/DN150 PN16/10K 150    |
|     | XLJ   | UNI Flansch 6"/DN150/150, 316L max 4bar abs/58psia, passend zu 6" 150lbs/DN150 PN16/10K 150  |
|     | XMG   | UNI Flansch DN200/200, PP max 4bar abs/58psia, passend zu DN200 PN16/10K 200                 |
|     | XNG   | UNI Flansch DN250/250, PP max 4bar abs/58psia, passend zu DN250 PN16/10K 250                 |
|     | YYY   | Sonderausführung                                                                             |
| 020 | Senso | ranschluss:                                                                                  |
|     | А     | Gewinde ISO228 G3/4                                                                          |
|     | В     | Gewinde ISO228 G1                                                                            |
|     | С     | Gewinde ISO228 G1-1/2                                                                        |
|     | D     | Gewinde ISO228 G2                                                                            |
|     | Е     | Gewinde ANSI NPT3/4                                                                          |
|     | F     | Gewinde ANSI NPT1                                                                            |
|     | G     | Gewinde ANSI NPT1-1/2                                                                        |
|     | Н     | Gewinde ANSI NPT2                                                                            |
|     | Y     | Sonderausführung                                                                             |

Aus den eingetragenen Varianten setzt sich der Bestellcode zusammen.

| FAX50 - |         | 015 | 020 |
|---------|---------|-----|-----|
| IAASO   | FAX50 - |     |     |

#### Ausleger mit Montageständer oder Wandhalter 9.3

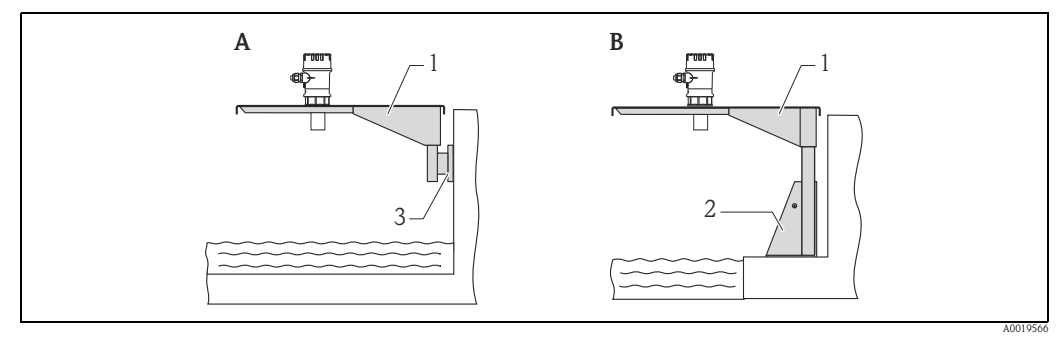

Α

- Montage am Ausleger mit Wandhalter Montage am Ausleger mit Montageständer B
- Ausleger 1
- Montageständer 2
- 3 Wandhalter

#### Ausleger

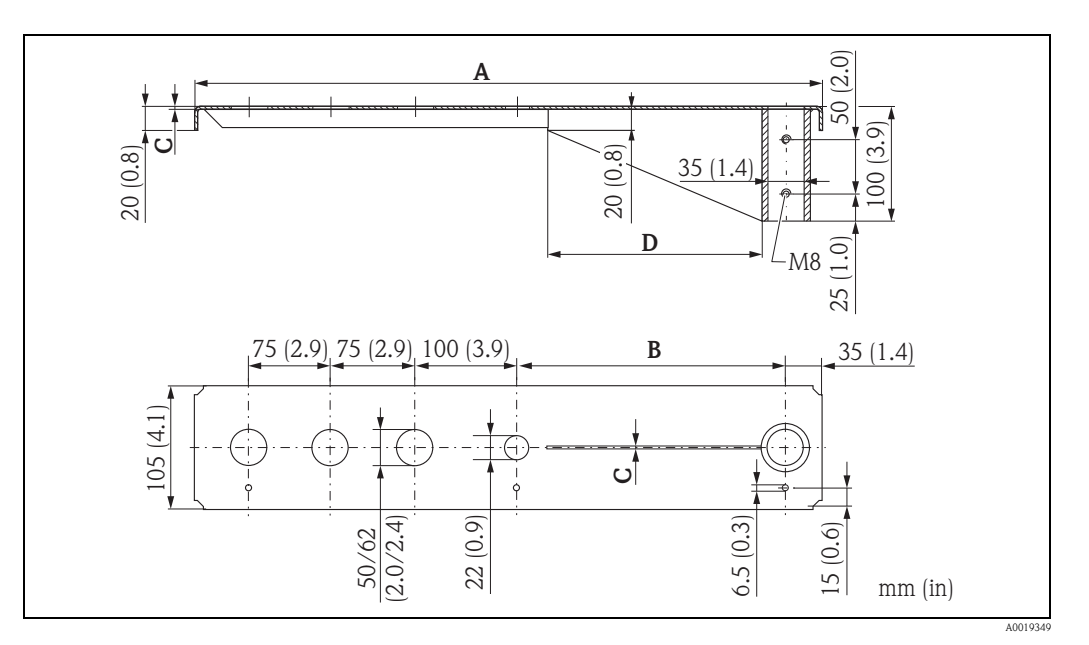

| Α           | В          | С        | D          | Sensor | Werkstoff            | Bestell-Nr. |
|-------------|------------|----------|------------|--------|----------------------|-------------|
| 585 (23)    | 250 (9.84) | 2 (0.08) | 200 (7.87) | 1 1/2" | 316Ti (1.4571)       | 52014132    |
|             |            |          |            |        | Stahl, feuerverzinkt | 52014131    |
|             |            |          |            | 2"     | 316Ti (1.4571)       | 52014136    |
|             |            |          |            |        | Stahl, feuerverzinkt | 52014135    |
| 1085 (42.7) | 750 (29.5) | 3 (0.12) | 300 (11.8) | 1 1/2" | 316Ti (1.4571)       | 52014134    |
|             |            |          |            |        | Stahl, feuerverzinkt | 52014133    |
|             |            |          |            | 2"     | 316Ti (1.4571)       | 52014138    |
|             |            |          |            |        | Stahl, feuerverzinkt | 52014137    |

mm (in)

■ 50 mm (2.17 in) bzw. 62 mm (2.44 in) Öffnungen für den Sensor 1½" bzw. 2".

■ 22 mm (0.87 in) Öffnung kann für einen beliebigen zusätzlichen Sensor verwendet werden.

Zur Montage des Auslegers kann verwendet werden:

• ein Montageständer  $\rightarrow$  🖹 46

• ein Wandhalter  $\rightarrow$  16 46

# 9.4 Montageständer

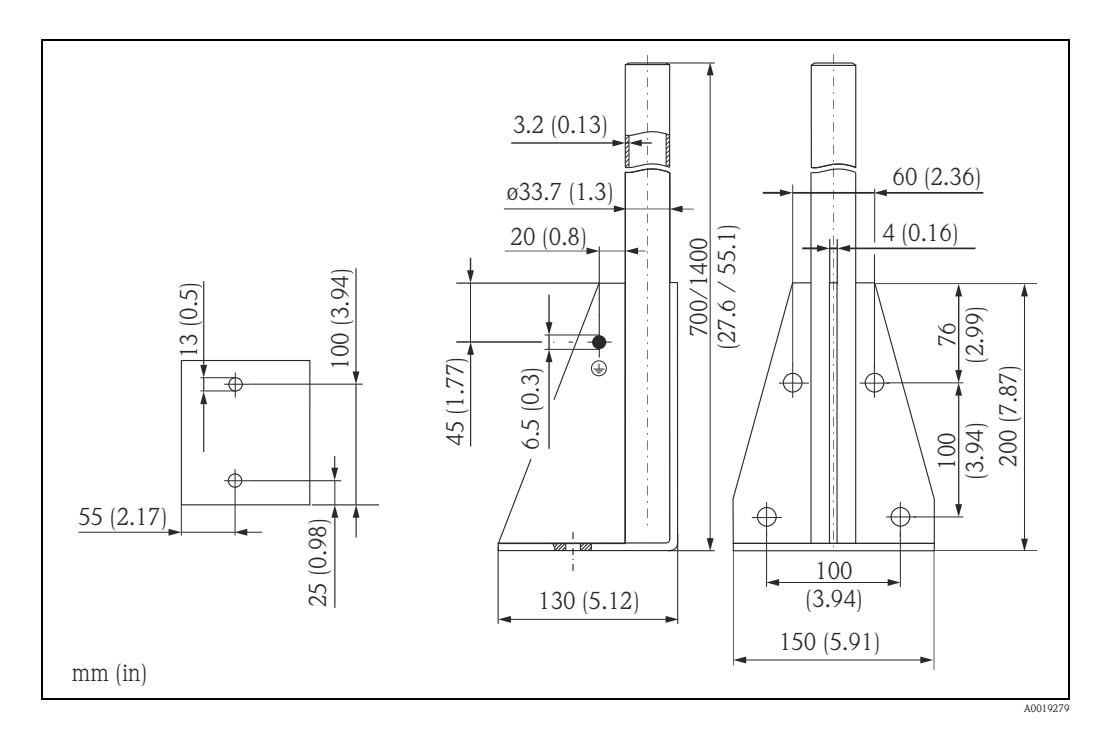

| Höhe        | Werkstoff       | Bestell-Nr. |
|-------------|-----------------|-------------|
| 700 (27.6)  | Stahl, verzinkt | 919791-0000 |
| 700 (27.6)  | 316Ti (1.4571)  | 919791-0001 |
| 1400 (55.1) | Stahl, verzinkt | 919791-0002 |
| 1400 (55.1) | 316Ti (1.4571)  | 919791-0003 |

mm (in)

# 9.5 Wandhalter

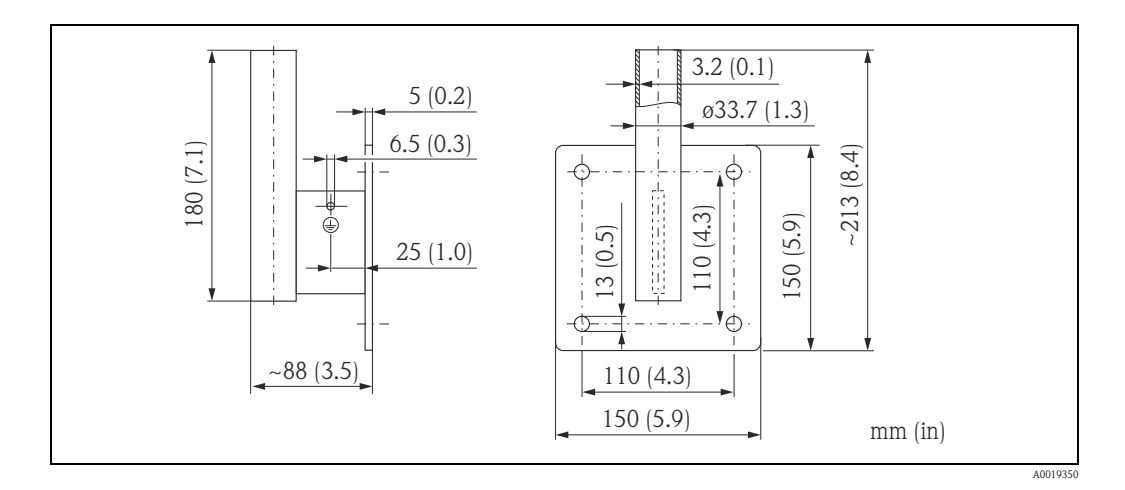

| Werkstoff       | Bestell-Nr. |
|-----------------|-------------|
| Stahl, verzinkt | 919792-0000 |
| 316Ti (1.4571)  | 919792-0001 |

# 9.6 Commubox FXA291

Die Commubox FXA291 verbindet Endress+Hauser Feldgeräte mit CDI-Schnittstelle (= Endress+Hauser Common Data Interface) und der USB-Schnittstelle eines Computers oder Laptops. Für Einzelheiten siehe TI00405C/07/DE.

Hinweis!

Für den FMU30 benötigen Sie außerdem das Zubehörteil "ToF Adapter FXA291".

# 9.7 ToF Adapter FXA291

Der ToF Adapter FXA291 verbindet die Commubox FXA291 über die USB-Schnittstelle eines Computers oder Laptops mit dem FMU30.

Für Einzelheiten siehe KA00271F/00/A2.

# 10 Technische Daten

# 10.1 Technische Daten auf einen Blick

### 10.1.1 Eingang

| Messgröße                  | Gemessen wird der Abstand D zwischen Sensormembran und Füllgutoberfläche.<br>Daraus kann das Gerät mithilfe der Linearisierungsfunktion berechnen:<br>Füllstand L in beliebigen Einheiten      Volumen V in beliebigen Einheiten      Durchfluss Q über Messwehren oder offenen Gerinnen in beliebigen Einheiten |                    |                                 |                       |  |  |  |  |
|----------------------------|----------------------------------------------------------------------------------------------------|--------------------|---------------------------------|-----------------------|--|--|--|--|
|                            |                                                                                                    |                    |                                 |                       |  |  |  |  |
| Maximale Reichweite/Block- | Sensor                                                                                                    | BD                 | Max. Reichweite Schüttgüter     |                       |  |  |  |  |
| distanz                    | 11/2"                                                                                                    | 0,25 m (0,8 ft)    | 5 m (16 ft)                     | 2 m (6,6 ft)          |  |  |  |  |
|                            | 2"                                                                                                    | 0,35 m (1,1 ft)    | 8 m (26 ft)                     | 3,5 m (11 ft)         |  |  |  |  |
| Ausgangssignal             | 4 20 mA                                                                                                    |                    |                                 |                       |  |  |  |  |
| Ausgangssignal             | 4 20 mA                                                                                                    |                    |                                 |                       |  |  |  |  |
| Ausfallsignal              | <ul> <li>Fehlersymbol, Fehlercode und Klartextbeschreibung auf dem Vor-Ort-Display</li> <li>Stromausgang (konfigurierbar)</li> </ul>                                                                                                    |                    |                                 |                       |  |  |  |  |
|                            | 10.1.3                                                                                                    | Energieversorg     | ing                             |                       |  |  |  |  |
| Anschlussklemmen           | Adernquersc                                                                                                    | chnitt: 0,252,5 mm | <sup>2</sup> (2014 AWG)         |                       |  |  |  |  |
| Kabeleinführung            | <ul> <li>Kabelverso</li> </ul>                                                                                                    | chraubung M20x1,5  | (empfohlener Kabeldurchmesser ( | 610 mm (0.240.39 in)) |  |  |  |  |

|                     | • Kabelelillullfullg G/2 oder 72 NP1                                                                                                    |
|---------------------|----------------------------------------------------------------------------------------------------|
| Versorgungsspannung | 14-35 V                                                                                                    |
|                     | Für Geräte mit Explosionsschutz-Zertifikat kann es weitere Einschränkungen geben. Beachten Sie die Hinweise in den zugehörigen Sicherheitshinweisen (XA). |
| Leistungsaufnahme   | 51 mW800 mW                                                                                                    |

| Reaktionszeit       | Die Reaktionszeit hängt von den eingestellten Anwendungsparametern ab.<br>Der minimale Wert ist: min. 2 s                                                                                                    |  |  |  |  |
|---------------------|----------------------------------------------------------------------------------------------------|--|--|--|--|
| Referenzbedingungen | <ul> <li>Temperatur = +20 °C (68 °F)</li> <li>Druck = 1013 mbar abs. (15 psi abs.)</li> <li>Luftfeuchte = 50 %</li> <li>Ideal reflektierende Oberfläche (z.B. ruhige, ebene Flüssigkeitsoberfläche)</li> <li>Keine Störreflexionen innerhalb des Strahlkegels</li> <li>Eingestellte Anwendungsparameter: <ul> <li>Tankgeometrie = Flachdeckel</li> <li>Medium Eigensch. = Flüssig</li> <li>Messbedingungen = Oberfl. ruhig</li> </ul> </li> </ul>                                                                                                    |  |  |  |  |
| Messwertauflösung   | 1 mm (0.04 in)                                                                                                    |  |  |  |  |
| Messabweichung      | Typische Angaben unter Referenzbedingungen (beinhalten Linearität, Reproduzierbarkeit und Hys-<br>terese): ±3 mm (±0.12 in) oder 0,2% der eingestellten Messdistanz (Leerabgleich) <sup>1</sup><br><sup>1</sup> Es gilt jeweils der größere Wert.                                                                                                    |  |  |  |  |
| Dampfdruckeinfluss  | Der Dampfdruck des Mediums bei 20 °C (68 °F) gibt einen Hinweis auf die Genauigkeit der Ultra-<br>schall-Füllstandmessung. Ist der Dampfdruck bei 20 °C (68 °F) niedriger als 50 mbar (0.73 psi), so<br>ist die Ultraschallmessung mit sehr guter Genauigkeit möglich. Dies gilt für Wasser, Wasserlösun-<br>gen, Wasser-Feststoff-Lösungen, verdünnte Säuren (Salzsäure, Schwefelsäure,), verdünnte Lau-<br>gen (Natronlauge,), Öle, Fette, Kalkwasser, Schlämme, Pasten,<br>Hohe Dampfdrücke bzw. ausgasende Medien (Ethanol, Aceton, Ammoniak,) können die<br>Genauigkeit beeinträchtigen. Sollten derartige Bedingungen vorliegen, wenden Sie sich bitte an die<br>Endress+Hauser-Vertriebsstelle. |  |  |  |  |

# 10.1.4 Leistungsmerkmale

|                                               | Tottio emgewang                                                                                                    |
|-----------------------------------------------|----------------------------------------------------------------------------------------------------|
| Umgebungstemperatur                           | -20 °C +60 °C (-4 °F+140 °F)<br>Verwenden Sie eine Wetterschutzhaube, um das Gerät gegen Sonneneinstrahlung und Regen zu<br>schützen, siehe Technische Dokumentation TI00440F/00/DE.                                                                                                    |
| Lagerungstemperatur                           | -40 °C +80 °C (-40 °F+176 °F)                                                                                                    |
| Klimaklasse                                   | DIN EN 60068-2-38 (Prüfung Z/AD) DIN/IEC 68 T2-30Db                                                                                                    |
| Schutzart                                     | <ul> <li>bei geschlossenem Gehäuse getestet nach</li> <li>IP 68 (24 h bei 1,83 m (6.0 ft) unter Wasser)</li> <li>IP 66</li> <li>bei geöffnetem Gehäuse: IP 20 (auch Schutzart des Displays)</li> </ul>                                                                                                    |
| Schwingungsfestigkeit                         | DIN EN 60068-2-64 / IEC 68-2-64: 202000 Hz, 1 (m/s <sup>2</sup> ) <sup>2</sup> /Hz; 3 x 100 min                                                                                                    |
| Elektromagnetische Verträg-<br>lichkeit (EMV) | <ul> <li>Elektromagnetische Verträglichkeit gemäß allen relevanten Anforderungen der EN 61326- Serie.<br/>Details sind aus der Konformitätserklärung ersichtlich.</li> <li>Bezüglich Störfestigkeit werden die Anforderungen für "industrielle Bereiche" erfüllt.</li> <li>EMV-Einfluss &lt; 1 % FS</li> </ul> |
|                                               | 10.1.6 Prozess                                                                                                    |
| Prozesstemperatur                             | -20 °C+60 °C (-4 °F+140 °F)<br>Zur Korrektur der temperaturabhängigen Schalllaufzeit ist ein Temperaturfühler im Sensor integ-<br>riert.                                                                                                    |
| Prozessdruck                                  | 0,7 bar3 bar abs. (10.15 psi43.5 psi)                                                                                                    |

### 10.1.5 Umgebung

# 11 Anhang

# 11.1 Bedienmenü

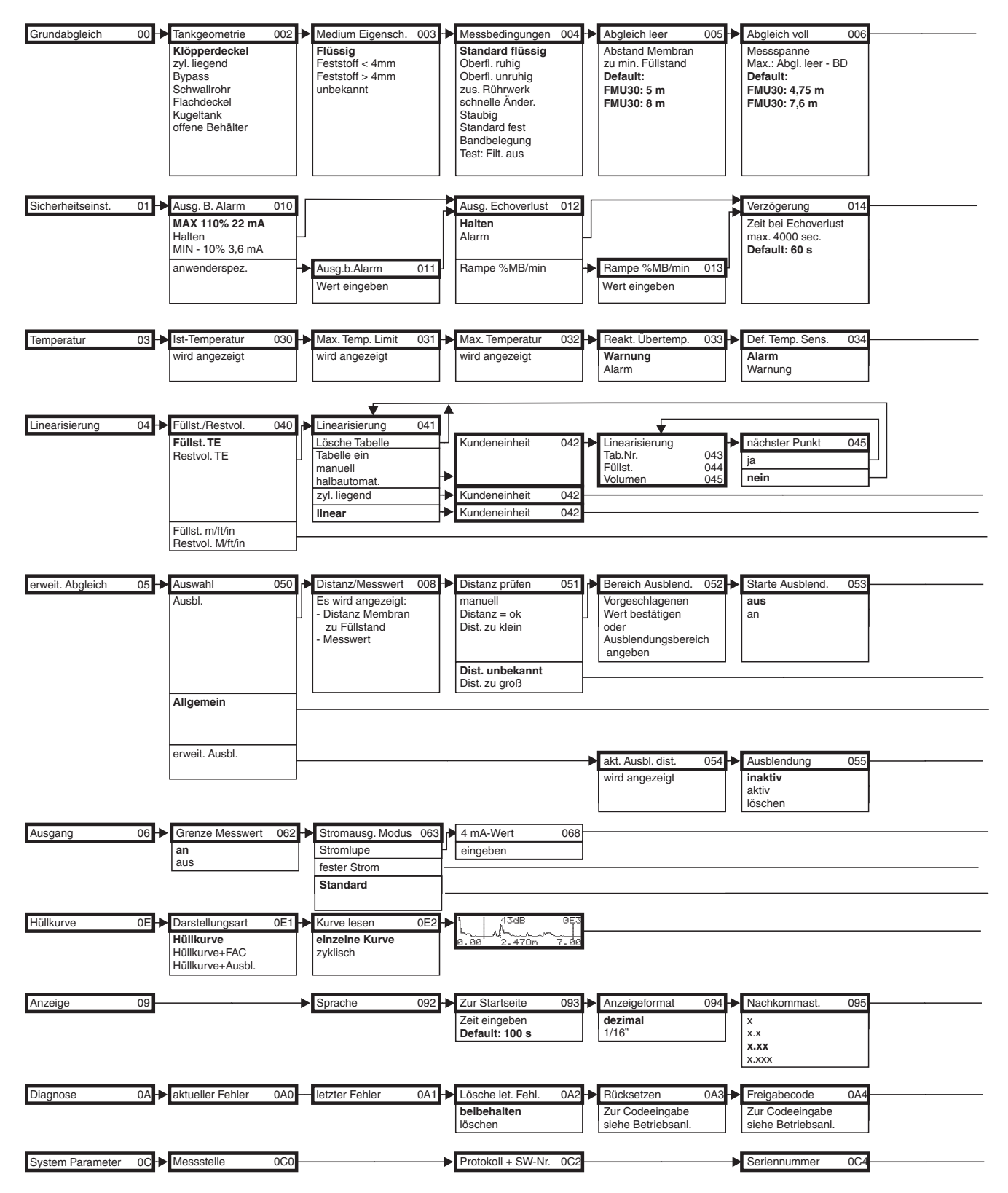

Hinweis! Die Default-Werte der jeweiligen Parameter sind durch Fettdruck gekennzeichnet.

L00-FMU3xxxx-19-00-00-de-005

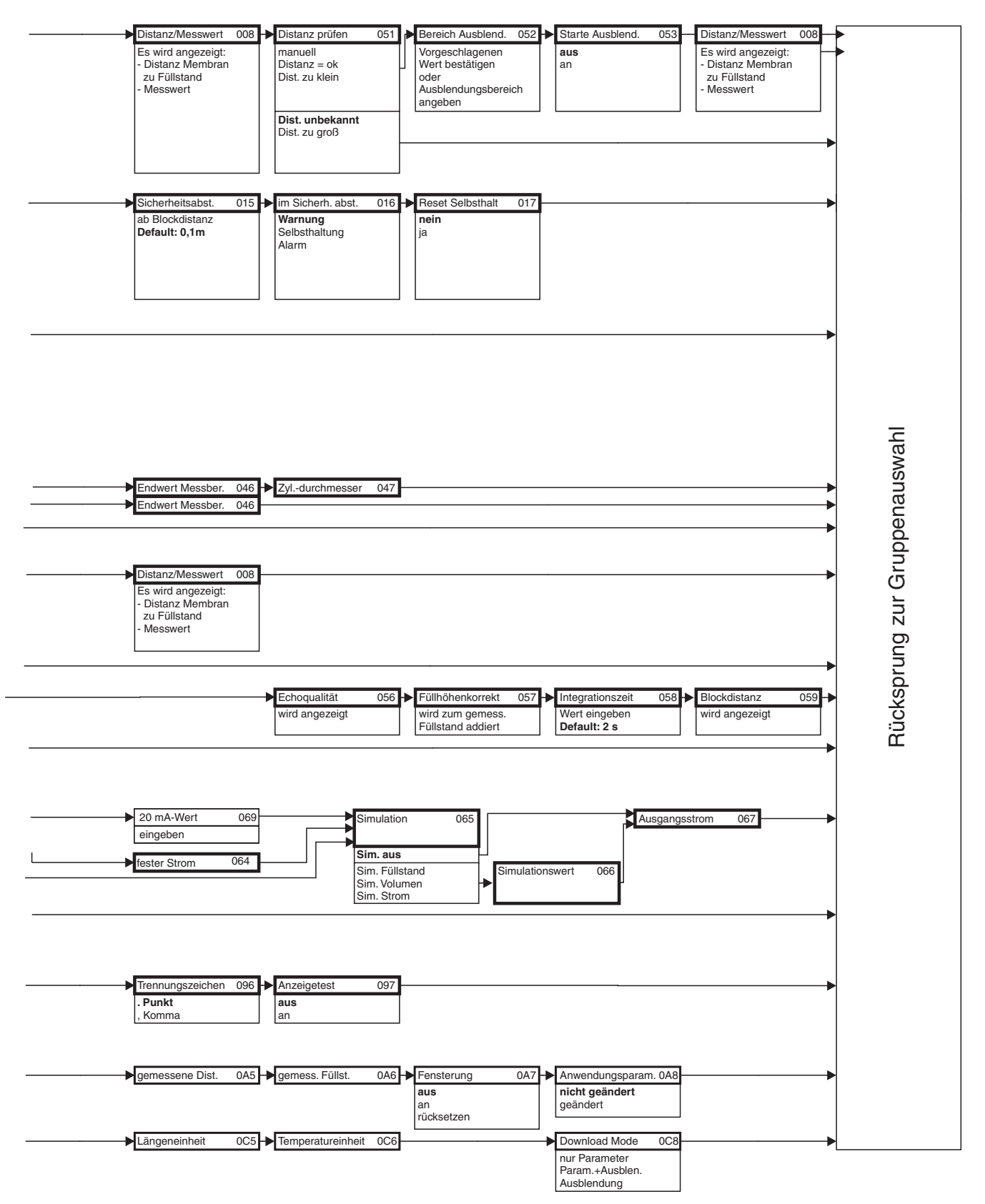

L00-FMU4xxxx-19-00-02-de-005

# 11.2 Messprinzip

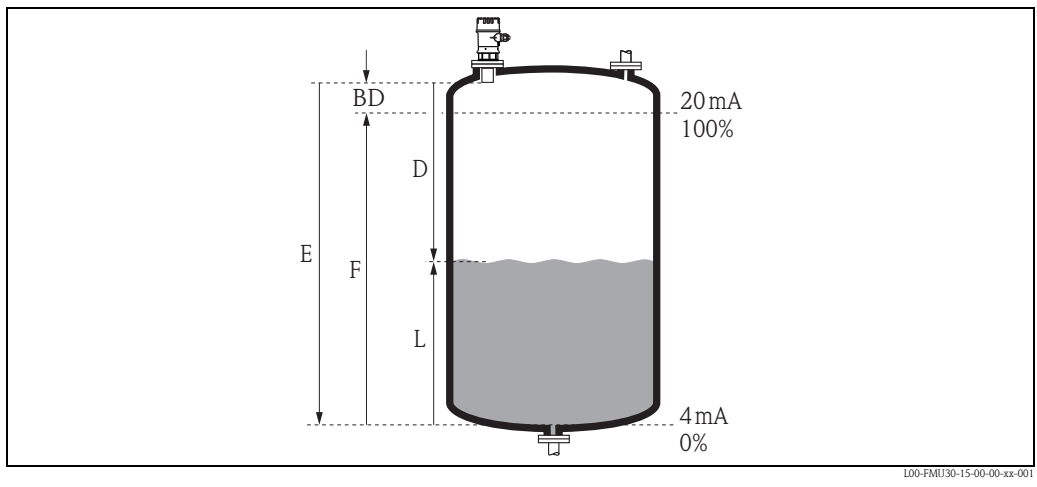

BD Blockdistanz E Leerdistanz

L

Füllstand

D Abstand Sensormembran – Füllgutoberfläche F Messspanne (Volldistanz)

| Sensor | BD              | Max. Reichweite Flüssigkeiten | Max. Reichweite Schüttgüter |  |  |  |  |  |  |
|--------|-----------------|-------------------------------|-----------------------------|--|--|--|--|--|--|
| 1 1⁄2" | 0,25 m (0,8 ft) | 5 m (16 ft)                   | 2 m (6,6 ft)                |  |  |  |  |  |  |
| 2"     | 0,35 m (1,1 ft) | 8 m (26 ft)                   | 3,5 m (11 ft)               |  |  |  |  |  |  |

### 11.2.1 Laufzeitverfahren

Der Sensor des Gerätes sendet Ultraschallimpulse in Richtung der Füllgutoberfläche. Dort werden sie reflektiert und anschließend vom Sensor wieder empfangen. Das Gerät misst die Zeit t zwischen Senden und Empfangen eines Impulses. Aus ihr berechnet er (mithilfe der Schallgeschwindigkeit c) die Distanz D zwischen der Sensormembran und der Füllgutoberfläche:

 $D = c \cdot t/2$ 

Da dem Gerät die Leerdistanz E durch Eingabe bekannt ist, kann es den Füllstand berechnen zu:

 $\mathbf{L}=\mathbf{E}-\mathbf{D}$ 

Ein integrierter Temperaturfühler sorgt dafür, dass temperaturbedingte Änderungen der Schallgeschwindigkeit kompensiert werden.

#### 11.2.2 Störechoausblendung

Die Störechoausblendung des Gerätes gewährleistet, dass Störechos (z.B. von Kanten, Schweißnähten und Einbauten) nicht als Füllstandecho interpretiert werden.

#### 11.2.3 Abgleich

Zum Abgleich des Gerätes müssen die Leerdistanz E und die Messspanne F angegeben werden.

#### 11.2.4 Blockdistanz

Die Messspanne F darf nicht in die Blockdistanz BD hineinreichen. Füllstandechos innerhalb der Blockdistanz können wegen des Ausschwingverhaltens des Sensors nicht ausgewertet werden.

# Stichwortverzeichnis

# Α

| Abgleich leer .<br>Abgleich voll .<br>Aktueller Fehler .<br>Alarm .<br>Anschluss .<br>Anwendungsfehler .<br>Anzeigedarstellung .<br>Anzeigesymbole .<br>Ausleger .<br>Außenreinigung | 31<br>30<br>30<br>30<br>30<br>20<br>20<br>20<br>44 |
|----------------------------------------------------------------------------------------------------|----------------------------------------------------|
| Außenreinigung                                                                                                    | 4(                                                 |

# B

| Bedienmenü         | . 52 |
|--------------------|------|
| Betriebssicherheit | 4    |
| Blockdistanz 14    | , 31 |

# С

| CE-Kennzeichen | •• | • | <br>• | <br>• | • | <br>• | 8 |
|----------------|----|---|-------|-------|---|-------|---|
| <b>D</b>       |    |   |       |       |   |       |   |

# D

| 2                   |    |
|---------------------|----|
| Darstellungsart     | 33 |
| Dreieckswehr        | 13 |
| Durchflussmessungen | 12 |
|                     |    |

# Ε

| Ersatzteile. | <br>••• | <br>••• |  | • • | • | • | <br>• | • | <br>• |  |  |  | <br>4 | 1 |
|--------------|---------|---------|--|-----|---|---|-------|---|-------|--|--|--|-------|---|
| F            |         |         |  |     |   |   |       |   |       |  |  |  |       |   |

| Fehlerarten          | 36 |
|----------------------|----|
| Fehlercodes          | 36 |
| FieldCare 2          | 24 |
| Freigabecode 2       | 25 |
| Füllstandmessungen 1 | 11 |

# Η

| Hardware-Verriegelung | 25 |
|-----------------------|----|
| К                     |    |

| IX                    |    |
|-----------------------|----|
| Khafagi-Venturi-Rinne | 12 |
| Klemmenbelegung       | 17 |
| Konformitätserklärung | 8  |

### М

| Mediumeigenschaften | 28 |
|---------------------|----|
| Messbedingungen     | 29 |
| Messbereich         | 14 |
| Messprinzip         | 54 |
| Montageständer      | 46 |
| Montagewinkel       | 43 |
|                     |    |

# R

| 5  |
|----|
| 0  |
| 26 |
| 2  |
|    |

# I S

|   | 6                           |
|---|-----------------------------|
| 1 | Schächte                    |
| 1 | Service-Interface FXA291 47 |
| 5 | Sicherheitsabstand 15       |
| 5 | Software-Verriegelung       |
| 5 | Störechoausblendung         |
| 8 | Stutzen                     |
| ) | Systemfehlermeldungen       |
| ) |                             |
| 4 | T                           |
| ) | Tankgeometrie               |
|   | Tastenbelegung   21         |
|   | V                           |
| 2 | V                           |
| 4 | Vor-Ort-Display             |
| 1 | W                           |
|   | Warning                     |
|   | wainung                     |

www.endress.com/worldwide

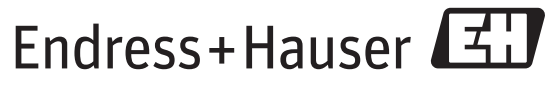

People for Process Automation

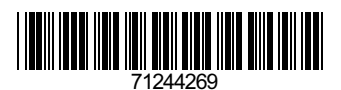

BA00387F/00/DE/14.14 71244269 SGML+FM10